MINISTÉRIO DA SAÚDE FUNASA - FUNDAÇÃO NACIONAL DE SAÚDE DATASUS - Departamento de Informática do SUS

# SI-PNI / API

# SISTEMA DE INFORMAÇÃO DO PROGRAMA NACIONAL DE IMUNIZAÇÕES -Avaliação do Programa de Imunizações

# MANUAL DO USUÁRIO

VERSÃO DO SISTEMA: 6.0

| MS/FNS/CENEPI<br>CGPNI     | <ul> <li>Centro Nacional de Epidemiologia</li> <li>Coordenação Geral do Programa Nacional de Imunizações<br/>S.A.S - Quadra 04 - BL N - Sala 511/513<br/>Cep.: 70.058-902<br/>Telefone: (0XX61) 226-7738 / 314-6414<br/>Fax.: (0XX61) 322-1548<br/>Endereço eletrônico: pni@funasa.gov.br</li> </ul> |
|----------------------------|----------------------------------------------------------------------------------------------------|
| MS/SE/DATASUS<br>CTI/COSBN | <ul> <li>Secretaria Executiva / Departamento de Informática do SUS</li> <li>Centro Tecnológico de Informática /<br/>Coordenação de Sistemas de Bases Nacionais<br/>Telefone: (0XX21) 536-7227</li> </ul>                                                                                             |
| SIPPS                      | <ul> <li>Serviço de Informações de Programas de Promoção à Saúde<br/>R. Mena Barreto, 114 - 5o. andar - Botafogo - Rio de Janeiro<br/>Cep.: 22241-100</li> <li>Telefones: (021) 536-7190</li> <li>Fax.: (021) 536-7277</li> <li>Endereço eletrônico: pni@datasus.gov.br</li> </ul>                   |

# SUMÁRIO

| INTRODUÇÃO                                                                                           | 4  |
|----------------------------------------------------------------------------------------------------|----|
| SUPORTE TÉCNICO E OPERACIONAL AO SISTEMA                                                             | 5  |
| LISTA DOS SUPORTES OPERACIONAIS DO SI-PNI<br>SUPORTE TÉCNICO CENTRAL                                 |    |
| MODULARIZAÇÃO DO SISTEMA                                                                             | 9  |
| CONFIGURAÇÃO BÁSICA                                                                                  | 10 |
| Equipamentos<br>Sistema Operacional                                                                  |    |
| PROCEDIMENTOS PARA A INSTALAÇÃO                                                                      |    |
| Primeira Instalação<br>Alteração de Versão                                                           |    |
| ACESSO AO SISTEMA API                                                                                |    |
| DOCUMENTOS DE ENTRADA                                                                                |    |
| MÓDULO ENTRADA DE DADOS                                                                              | 17 |
| DIGITAR BOLETINS                                                                                     |    |
| ROTINA E IMUNOS ESPECIAIS                                                                            |    |
| • Para efetuar uma <u>Inclusão:</u>                                                                  |    |
| • Para ejetuar uma <u>Exclusao</u> :                                                                 |    |
| RECEBER DADOS                                                                                        |    |
| Disquete                                                                                             | 21 |
| • Transmissão                                                                                        |    |
| CONTROLE DE BOLETINS                                                                                 |    |
| MÓDULO PRODUTOS                                                                                      | 22 |
| RELATÓRIOS                                                                                           |    |
| Doses Aplicadas                                                                                      |    |
| Cobertura com Resíduo                                                                                |    |
| Outras Coberturas                                                                                    |    |
| • Coberturas Básicas                                                                                 |    |
| <ul> <li>Coberturas Basicas para 1 ano, 2 anos, 3 anos e 4 anos</li> <li>Tava do Abandono</li> </ul> |    |
| <ul> <li>I usu de Abundono</li> <li>Acompanhamento Mensal</li> </ul>                                 | 30 |
| EXPORTAR DADOS                                                                                       | 32 |
| MÓDULO BASE DE DADOS                                                                                 |    |
| DOSES APLICADAS                                                                                      |    |
| TABELAS                                                                                              |    |
| Imunobiológicos                                                                                      |    |
| • Regionais                                                                                          |    |
| Municípios                                                                                           |    |
| Unidades de Saúde                                                                                    |    |
| • Unidades da Federação                                                                              |    |
| PUPULAÇAU                                                                                            |    |
| MÓDULO SEGURANÇA                                                                                     |    |
| SENHAS                                                                                               |    |

| <ul> <li>Excluindo/Alterando Operadores</li> <li>Atualizando Senhas</li> <li>40</li> <li>Atualizando Senhas</li> <li>40</li> <li>CÓPIA DE SEGURANÇA</li> <li>40</li> <li>Salva</li> <li>40</li> <li>Recupera</li> <li>41</li> <li>UTILITÁRIOS</li> <li>42</li> <li>Reindexação</li> <li>42</li> <li>Verificação da Base</li> <li>42</li> <li>Relatórios em Disco</li> <li>44</li> <li>Limpa Disquetes e Formata Disquetes</li> <li>44</li> <li>Executa "DOS"</li> <li>45</li> <li>ANEXOS</li> <li>MODELOS DE RELATÓRIOS</li> <li>46</li> <li>Relatório de Doses Aplicadas</li> <li>46</li> <li>Relatório de Cobertura Vacinal com Resíduo</li> <li>46</li> <li>Relatório de Coberturas Básicas</li> <li>47</li> <li>Relatório de Coberturas Básicas</li> <li>47</li> <li>Relatório da Taxa de Abandono</li> <li>48</li> <li>Listagem de Envio de Boletins</li> </ul> | Cadastrando Operadores                     |    |
|----------------------------------------------------------------------------------------------------|--------------------------------------------|----|
| <ul> <li>Atualizando Senhas</li></ul>                                                                                                    | Excluindo/Alterando Operadores             |    |
| CÓPIA DE SEGURANÇA40• Salva40• Recupera41UTILITÁRIOS42• Reindexação42• Verificação da Base42• Verificação da Base42• Relatórios em Disco44• Limpa Disquetes e Formata Disquetes44• Executa "DOS"45ANEXOS46MODELOS DE RELATÓRIOS46• Relatório de Doses Aplicadas46• Relatório de Cobertura Vacinal com Resíduo46• Relatório de Coberturas Básicas47• Relatório da Taxa de Abandono47• Relatório de Acompanhamento Mensal48• Listagem de Envio de Boletins48                                                                                                    | Atualizando Senhas                         |    |
| <ul> <li>Salva</li></ul>                                                                                                    | CÓPIA DE SEGURANCA                         |    |
| <ul> <li>Recupera</li></ul>                                                                                                    | • Salva                                    |    |
| UTILITÁRIOS42• Reindexação.42• Verificação da Base42• Relatórios em Disco.44• Limpa Disquetes e Formata Disquetes.44• Executa "DOS"45ANEXOS46MODELOS DE RELATÓRIOS46• Relatório de Doses Aplicadas.46• Relatório de Cobertura Vacinal com Resíduo.46• Relatório de Coberturas47• Relatório de Coberturas47• Relatório de Coberturas47• Relatório de Coberturas47• Relatório de Coberturas47• Relatório de Coberturas47• Relatório de Coberturas47• Relatório de Coberturas47• Relatório de Coberturas47• Relatório de Coberturas47• Relatório de Coberturas47• Relatório de Coberturas47• Relatório de Coberturas47• Relatório de Acompanhamento Mensal48• Listagem de Envio de Boletins48                                                                                                    | • Recupera                                 |    |
| <ul> <li>Reindexação</li></ul>                                                                                                    | UTILITÁRIOS                                |    |
| <ul> <li>Verificação da Base</li></ul>                                                                                                    | Reindexação                                |    |
| <ul> <li>Relatórios em Disco</li></ul>                                                                                                    | Verificação da Base                        |    |
| <ul> <li>Limpa Disquetes e Formata Disquetes</li></ul>                                                                                                    | Relatórios em Disco                        |    |
| Executa "DOS"                                                                                                    | • Limpa Disquetes e Formata Disquetes      |    |
| ANEXOS46MODELOS DE RELATÓRIOS46• Relatório de Doses Aplicadas46• Relatório de Cobertura Vacinal com Resíduo46• Relatório de Outras Coberturas47• Relatório de Coberturas Básicas47• Relatório da Taxa de Abandono47• Relatório de Acompanhamento Mensal48• Listagem de Envio de Boletins48                                                                                                    | • Executa "DOS"                            |    |
| MODELOS DE RELATÓRIOS46• Relatório de Doses Aplicadas46• Relatório de Cobertura Vacinal com Resíduo46• Relatório de Outras Coberturas47• Relatório de Coberturas Básicas47• Relatório de Coberturas Básicas47• Relatório da Taxa de Abandono47• Relatório de Acompanhamento Mensal48• Listagem de Envio de Boletins48                                                                                                    | ANEXOS                                     | 46 |
| <ul> <li>Relatório de Doses Aplicadas</li></ul>                                                                                                    | MODELOS DE RELATÓRIOS                      |    |
| <ul> <li>Relatório de Cobertura Vacinal com Resíduo</li></ul>                                                                                                    | Relatório de Doses Aplicadas               |    |
| <ul> <li>Relatório de Outras Coberturas</li></ul>                                                                                                    | Relatório de Cobertura Vacinal com Resíduo |    |
| <ul> <li>Relatório de Coberturas Básicas</li></ul>                                                                                                    | Relatório de Outras Coberturas             |    |
| <ul> <li>Relatório da Taxa de Abandono</li></ul>                                                                                                    | Relatório de Coberturas Básicas            |    |
| <ul> <li>Relatório de Acompanhamento Mensal</li></ul>                                                                                                    | Relatório da Taxa de Abandono              |    |
| • Listagem de Envio de Boletins                                                                                                    | Relatório de Acompanhamento Mensal         |    |
|                                                                                                    | Listagem de Envio de Boletins              |    |

# INTRODUÇÃO

O Programa Nacional de Imunizações, através do Sistema API (Avaliação do Programa de Imunizações), tem como objetivo acompanhar sistematicamente o quantitativo populacional vacinado por faixa etária, além de controlar os índices de cobertura e taxas de abandono nos âmbitos Federal, Estadual e Municipal.

Para assegurar condições ideais de agilidade, qualidade e padronização das informações, faz-se necessário avançar no processo de informatização do PNI, o que já vem sendo feito ininterruptamente em parceria com o DATASUS.

Esta nova versão do Manual do Sistema SI-PNI/API tem a intenção de fornecer ao usuário um instrumento de consulta sobre qualquer dúvida que por ventura surja durante a sua utilização, ou servir como um rápido orientador para aqueles que ainda não tiveram oportunidade de participar de um treinamento.

# SUPORTE TÉCNICO E OPERACIONAL AO SISTEMA

A Fundação Nacional de Saúde possui, em cada estado, um serviço de informática e um técnico designado para dar o suporte técnico e operacional necessário ao sistema PNI/API.

O serviço de suporte operacional existe com o objetivo de resolver os problemas de utilização e as dúvidas dos usuários, além de também estar atento às novas sugestões e críticas que porventura existirem.

#### ANTES DE CHAMAR O SUPORTE OPERACIONAL:

#### • CONSULTE O MANUAL:

Veja neste manual do usuário o procedimento indicado para a opção que está sendo utilizada. Execute o procedimento desde o início, fazendo uma operação de cada vez, observando bem cada janela e as mensagens fornecidas.

#### • VERIFIQUE A INTEGRIDADE DA BASE DE DADOS

Procedimentos que funcionavam normalmente e subitamente começaram a apresentar problemas, pode ter como origem, danos em arquivos. Execute a função de verificação da base de dados e depois a de reindexação dos arquivos, ambas no módulo de segurança.

#### • VERIFIQUE AS ÚLTIMAS MODIFICAÇÕES

Se houve alteração na configuração no micro, principalmente referente ao uso da memória, outros efeitos podem surgir. Pense nas últimas modificações realizadas e tente ver se isso pode estar influenciando no funcionamento do seu sistema.

Se nenhum destes procedimentos surtiu efeito, tenha em mãos as seguintes informações antes de ligar para o suporte técnico:

- A versão do sistema operacional do seu computador;
- O modelo do seu computador e o total de memória RAM instalada.
- O tipo do seu monitor de vídeo e da impressora (se o problema estiver relacionado a algum destes dispositivos);
- A versão do sistema API;
- A mensagem emitida pelo programa (transcreva exatamente as mesmas palavras que foram exibidas na tela).

#### COMO ENTRAR EM CONTATO COM O SUPORTE TÉCNICO - OPERACIONAL:

. telefone: Entre em contato direto com o suporte técnico do PNI do seu estado. Consulte a lista de endereços e telefones disponível nos anexos deste manual.

. FAX: Envie um fax relatando a mensagem exibida (use as mesmas palavras da tela). Não se esqueça de indicar todas as informações pedidas anteriormente, o número de seu fax, nome, telefone e o endereço para resposta.

. correio: Envie uma carta, com os mesmos dados pedidos acima, para o endereço do seu suporte técnico.

## LISTA DOS SUPORTES OPERACIONAIS DO SI-PNI

| ACRE             | Rua Antonio da Rocha Viana, S/N<br>Vila Ivonete - Rio Branco<br>Tel.: (068) 224-9051<br>Fax.:(068) 223-2030         |
|------------------|----------------------------------------------------------------------------------------------------|
| ALAGOAS          | Av. Durval de Goes Monteiro, 6122<br>Tabuleiro dos Martins - Maceió<br>Tel.: (082) 241-6099<br>Fax.: (082) 241-6722 |
| ΑΜΑΡΆ            | Av. Coaracy Nunes, 244<br>Bairro Central - Macapá<br>Tel.: (096) 222-2668<br>Fax.: (096) 223-2646                   |
| AMAZONAS         | Rua Oswaldo Cruz, S/N - 3o. andar<br>Bairro da Glória - Manaus<br>Tel.: (092) 671-1221<br>Fax.: (092) 671-2366      |
| BAHIA            | Av. Sete de Setembro, 2328<br>Bairro Vitória - Salvador<br>Tel.: (071) 336-4323<br>Fax.: (071) 336-8565             |
| CEARÁ            | Av. Santos Dumont, 1695<br>Aldeota - Fortaleza<br>Tel.: (085) 224-2226<br>Fax.: (085) 224-5581                      |
| DISTRITO FEDERAL | SIA Trecho 4 lote 750 - 1o. andar<br>Brasília - DF<br>Tel.: (061) 361-3418<br>Fax.: (061) 234-3193                  |
| ESPÍRITO SANTO   | Rua Moacyr Strauch, 85<br>Praia do Canto - Vitória<br>Tel.: (027) 335-8166<br>Fax.: (027) 335-8146                  |

| GOIÁS              | Rua 83, 41<br>Setor Sul - Goiânia<br>Tel.: (062) 229-4629<br>Fax.: (062) 225-6964                                  |
|--------------------|----------------------------------------------------------------------------------------------------|
| MARANHÃO           | Rua 5 de janeiro S/N<br>Jordoa - São Luiz<br>Tel.: (098) 223-3030<br>Fax.: (098) 243-1259                          |
| MATO GROSSO        | Av. Getúlio Vargas, 865<br>Centro - Cuiabá<br>Tel.: (065) 624-3836<br>Fax.: (065) 624-6393                         |
| MATO GROSSO DO SUL | Rua Treze de Maio, 1090 - 2o. andar<br>Monte Líbano - Campo Grande<br>Tel.: (067) 383-5381<br>Fax.: (067) 384-1551 |
| MINAS GERAIS       | Av. Brasil, 2023 - 3o. andar<br>Centro - Belo Horizonte<br>Tel.: (031) 261-7511<br>Fax.:( 031) 261-1567            |
| PARÁ               | Av. Visconde de Souza Franco, 616<br>Centro - Belém<br>Tel.: (091) 222-6811<br>Fax.:(091) 222-0195                 |
| PARAÍBA            | Rua Geraldo Von Shosten, 285<br>Jaguaribe - João Pessoa<br>Tel.: (083) 241-4422<br>Fax.:(083) 221-1664             |
| PARANÁ             | Rua Candido Lopes, 208 - Sala 709<br>Centro - Curitiba<br>Tel.: (041) 332-8699<br>Fax.:(041) 232-0935              |
| PERNAMBUCO         | Av. Conselheiro Rosa e Silva, 1489<br>Aflitos - Recife<br>Tel.: (081) 241-8090<br>Fax.:( 081) 241-8511             |

| PIAUÍ               | Av. João XXIII, 1317<br>Jockey Club - Teresina<br>Tel.: (086) 233-1810<br>Fax.:(086) 232-3047                           |
|---------------------|----------------------------------------------------------------------------------------------------|
| RIO GRANDE DO NORTE | Av. Alexandrino de Alencar, 1402<br>Tirol - Natal<br>Tel.: (084) 211-5626<br>Fax.:(084) 221-2632                        |
| RIO GRANDE DO SUL   | Rua Vigário José Inácio, 303 - 1o. andar<br>Centro - Porto Alegre<br>Tel.: (051) 224-6781<br>Fax.:(051) 226-2244        |
| RONDÔNIA            | Rua Governador Jorge Teixeira, S/N<br>Bairro Costa e Silva - Porto Velho<br>Tel.: (069) 224-2105<br>Fax.:(069) 224-1296 |
| RORAIMA             | Av. Capitão Ene Garcez, 1636<br>Bairro São Francisco - Boa Vista<br>Tel.: (095) 224-4736<br>Fax.:(095) 224-6719         |
| SANTA CATARINA      | Av. Marinheiro Max Schramm, 2179<br>Estreito - Florianópolis<br>Tel.: (048) 248-4767<br>Fax.:(048) 244-7044             |
| SÃO PAULO           | Rua Bento Freitas, 46 - 1o. andar<br>Vila Buarque - São Paulo<br>Tel.: (011) 220-9909<br>Fax.:(011) 220-4670            |
| SERGIPE             | Av. Tancredo Neves, S/N<br>Bairro América - Aracajú<br>Tel.: (079) 222-0954<br>Fax.:(079) 222-3201                      |
| TOCANTINS           | Acno II Conj. 02 - Lote 28<br>Palmas<br>Tel.: (063) 215-1343<br>Fax.:(063) 215-1295                                     |

## SUPORTE TÉCNICO CENTRAL

CGPNI – Coordenação Geral do Programa Nacional de Imunizações GADI – Gerência de Análise de Dados de Imunizações

- Marcos Aurélio Suporte Central
- Marcelo Chaves Suporte Central

S.A.S - Quadra 04 - BL N - Sala 511/513 - Brasília - DF CEP.: 70.058-902 Telefone: (0XX61) 226-7738 / 314-6414 - Fax.: (0XX61) 322-1548 Endereço eletrônico: *pni@funasa.gov.br* 

Datasus / Equipe de Desenvolvimento do SI-PNI:

- José Carlos de Souza Santos Jorge Analista de Sistemas
- Consuelo de Souza Freiria Programadora
- Francisco Dias Queiroz Digitador

Rua Mena Barreto, 114 - 5o. andar Botafogo - Rio de Janeiro CEP.: 22.271-100 Telefone: (0XX21) 536-7190/536-7174 - Fax.:(0XX21) 536-7277 Endereço eletrônico: *pni@datasus.gov.br* 

## MODULARIZAÇÃO DO SISTEMA

O Sistema de Avaliação do Programa Nacional de Imunizações está no momento dividido em quatro módulos:

- Entrada de Dados
- Produtos
- Base de Dados
- Segurança.

O módulo Entrada de Dados possui 3 funções:

Digitar Boletins, Receber Dados e Controle de Boletins.

O módulo Produtos possui 2 funções:

Relatórios e Exportar Dados.

O módulo Base de Dados apresenta 3 funções:

Doses Aplicadas, Tabelas e População.

O módulo **Segurança** apresenta 3 funções:

Senhas, Cópia de arquivos e Utilitários.

# **CONFIGURAÇÃO BÁSICA**

Trata-se da configuração mínima necessária para a instalação do API:

#### <u>Equipamentos</u>

.Microcomputador AT-386 ou superior

.Uma das impressoras relacionadas: Deskjet

Deskjet Landscape Emília, Rima ou Amélia Epson FX 850/1050 Laser-jet Laser-jet Landscape

#### Sistema Operacional

.MS-DOS versão 6.0 ou superior

.Parâmetros mínimos de configuração nos arquivos:

autoexec.bat SET CLIPPER=F100

config.sys

FILES=100 BUFFERS=15

# PROCEDIMENTOS PARA A INSTALAÇÃO

#### Primeira Instalação

Para instalação do sistema API utilize os procedimentos abaixo descritos:

- Coloque o disco de instalação no drive (A ou B);
- Digite *A:instpni* ou *B:instpni* (de acordo com o drive utilizado) e tecle <Enter>. Aparecerá em seguida a tela do programa de instalação, conforme a figura a seguir. Observe sempre as mensagens de orientação que aparecem no rodapé da tela.

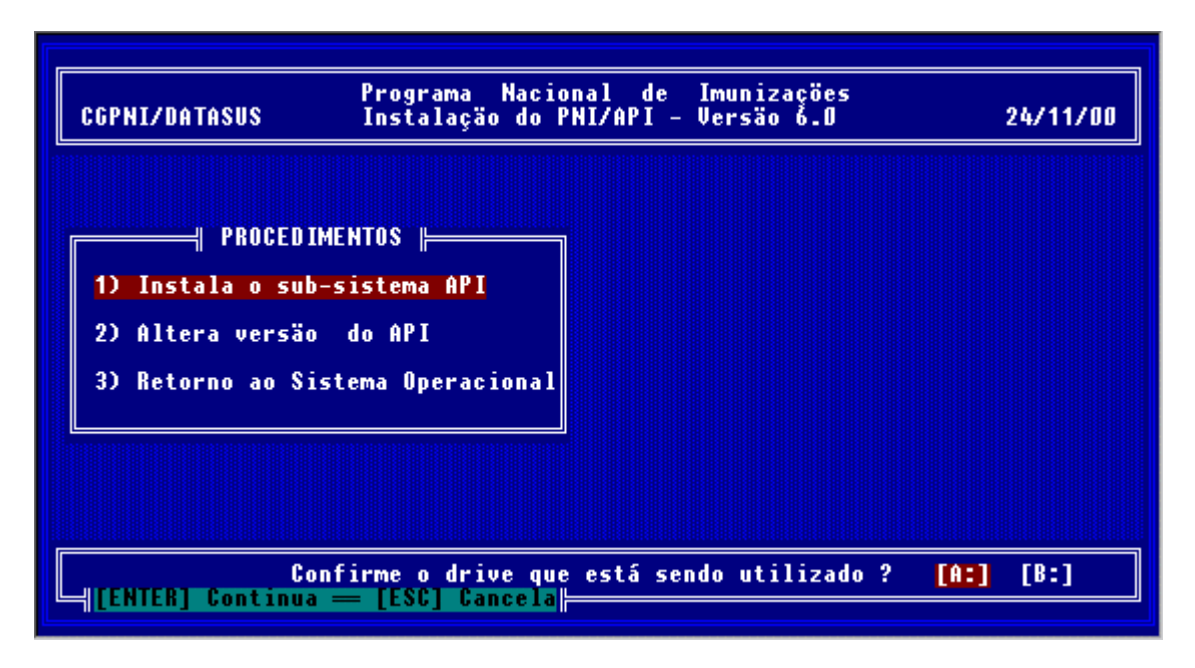

- Selecione a opção para instalação do API, informando em seguida em qual drive o sistema será instalado (normalmente utiliza-se o drive "C").
- Informe também em qual drive está posicionado o disco de instalação, se "A" ou "B".
- Aparecerá uma outra janela para que seja selecionado o tipo da instalação desejado (Brasil, Estado, Regional, Municipal, etc.). Posicione o cursor sobre a opção desejada e tecle <Enter>.

Para a instalação de Estado, selecione na janela que segue o Estado desejado. Se a opção for Regional, Município, ou outra, informe o código e o nome do local em que se processa a instalação, conforme a ilustração a seguir:

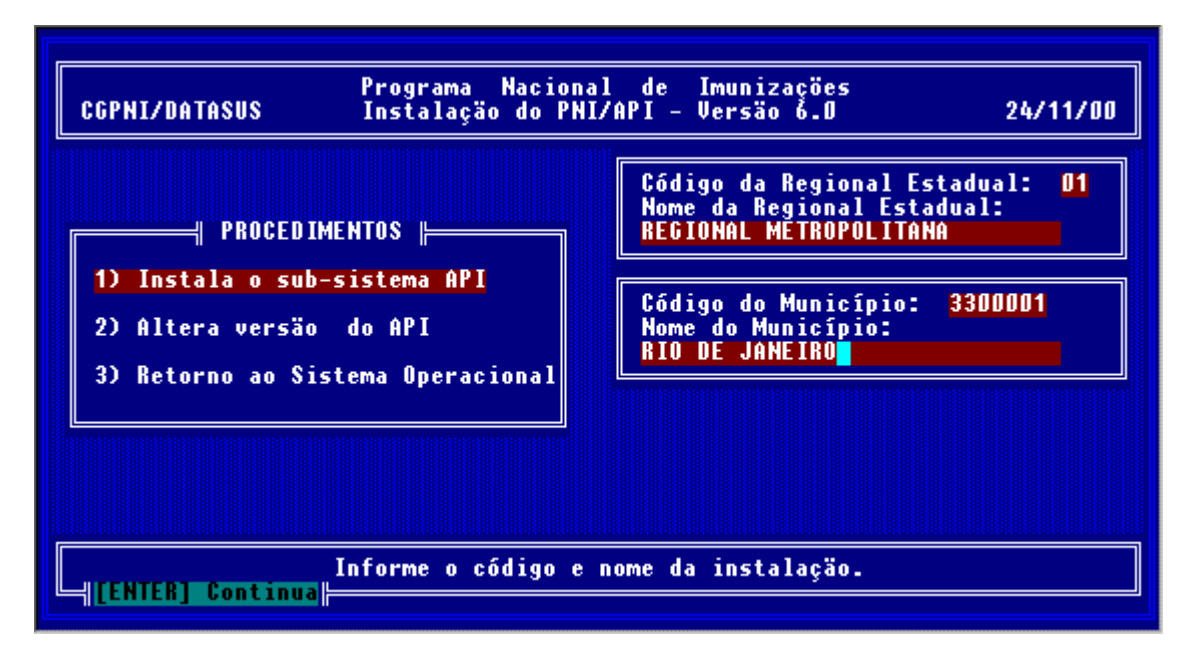

*Regional* - o código atribuído pela Secretaria Estadual de Saúde (2 posições numéricas)

*Município* - o código atribuído pelo IBGE (7 posições numéricas) Para este caso, será pedido o nome do nível intermediário entre o município e suas unidades de saúde. Ex: (Distritos Sanitários)

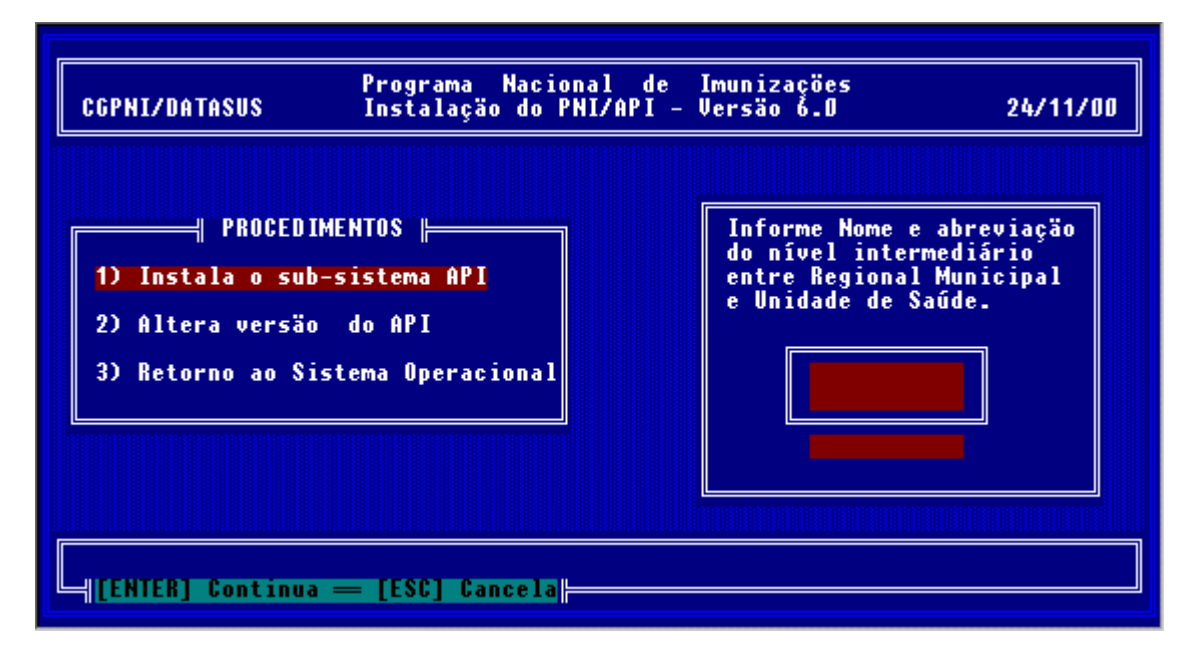

No campo *Nome da Instalação* informe o nome do local em que está sendo instalado o sistema.

 Informe o código do operador (nome - campo alfanumérico de até 7 posições) e sua senha. Este usuário terá acesso privilegiado ao sistema (será o administrador do sistema).

Obs.: Para informações sobre níveis de acesso ao sistema, consulte o item *Senhas* do módulo *Segurança* no capítulo de *ROTINAS OPERACIONAIS.* 

Percorridas com sucesso essas etapas, selecione no menu a opção para retornar ao sistema operacional, dando por concluída a instalação.

#### Alteração de Versão

Para atualização da versão do API utilize os procedimentos abaixo descritos:

- Coloque o disco de instalação no drive (A ou B), digite A:instpni ou B:instpni (de acordo com o drive utilizado) e tecle <Enter>. Aparecerá em seguida a tela do programa de instalação, conforme a figura. Observe sempre as mensagens de orientação que aparecem no rodapé da tela.
- Selecione a opção para Alteração de Versão do API, e siga com os procedimentos conforme os passos descritos no tópico "Primeira Instalação".

# ACESSO AO SISTEMA API

Para acessar o API digite <PNI> e tecle <Enter>.

Em seguida aparecerá a tela de apresentação, conforme mostra a figura. Observe que no rodapé da tela é solicitado o *Código do Operador*.

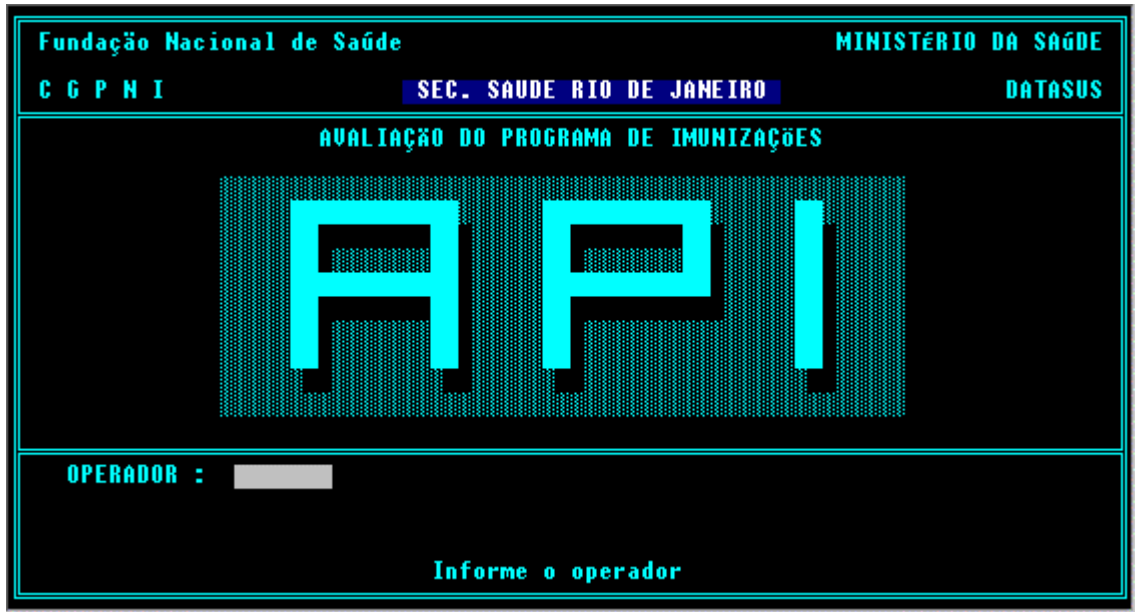

Obs.: O cadastramento de usuários está descrito no Módulo Segurança.

Digite o código do usuário (campo alfanumérico de até 7 posições) e tecle <Enter>. Se for digitado um código de usuário não cadastrado, será negado o acesso ao sistema.

Após informar o código do usuário, o sistema solicitará a sua **Senha**. Digite a respectiva senha (campo alfanumérico de até 6 posições) e tecle <Enter>. Por motivo de segurança a senha não aparecerá na tela. Caso seja digitada uma senha não cadastrada, o sistema enviará mensagem de senha inválida, impedindo o acesso.

Caso hajam novos dados que não ainda tenham sido objeto de uma exportação de dados, o sistema exibirá uma mensagem de alerta relacionando o período (mês/ano) referente àquela exportação. Isto, porém, não impede o funcionamento normal do sistema. A mesma mensagem pode ocorrer, pelo mesmo motivo, ao sair do sistema. Em ambos os casos basta teclar <Enter> para continuar. A exportação de dados será detalhada mais a frente.

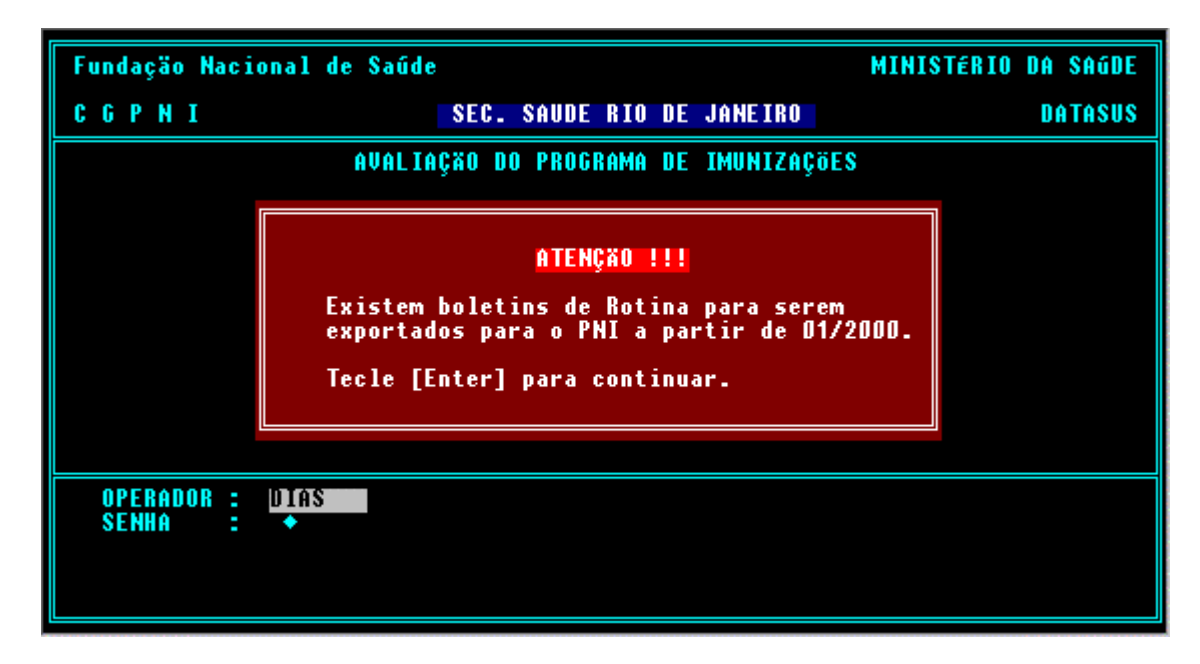

Após a digitação da senha, o sistema exibirá a tela do Menu Principal.

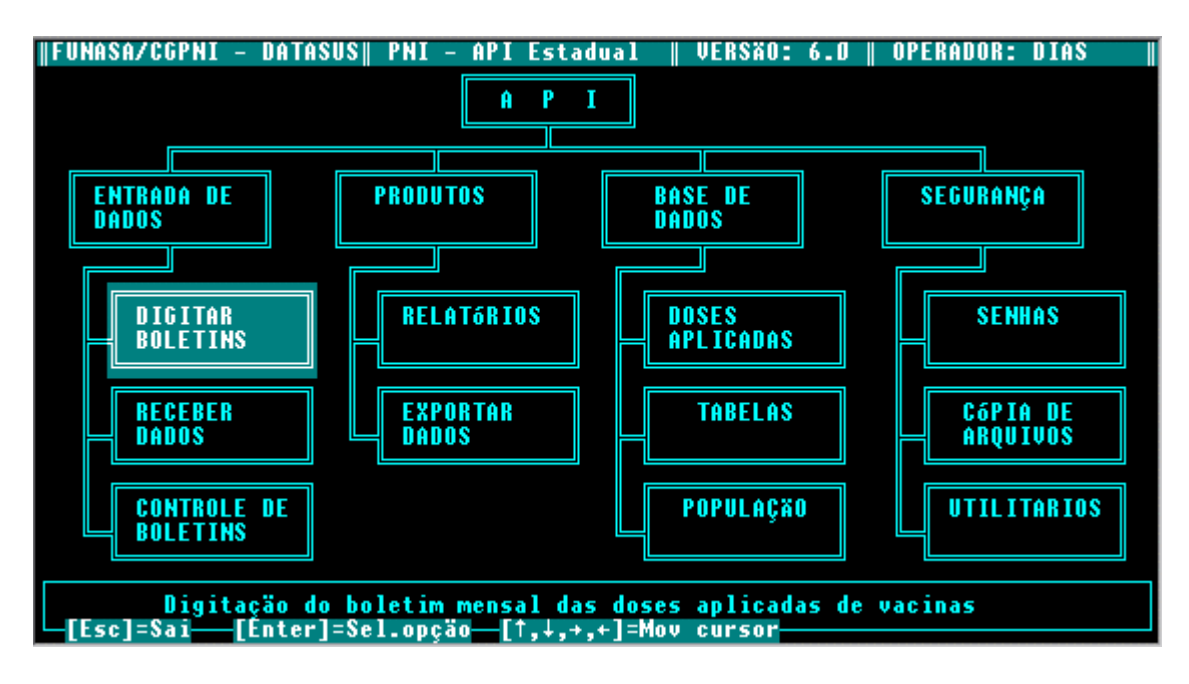

Observe que as caixas superiores representam cada um dos módulos do sistema. Sob cada módulo aparecem suas diferentes funções. Para acessar quaisquer das funções dos módulos do sistema **API** utilize as setas de movimento. Note que o cursor se movimenta apenas sobre as caixas das funções contidas em cada um dos módulos.

Antes de iniciar qualquer procedimento é necessário cadastrar os códigos utilizados, informando o conteúdo das tabelas do sistema e da população no Módulo Base de Dados.

Obs.: Para sair do sistema basta teclar <ESC> repetidas vezes até retornar à tela de apresentação do sistema.

# DOCUMENTOS DE ENTRADA

Os documentos de entrada do sistema são:

#### Boletim Mensal de Doses Aplicadas

Ministério da Saúde Fundação Nacional de Saúde

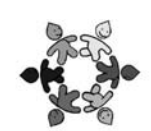

CGPNI - Coordenação Geral do Programa Nacional de Imunizações

## **BOLETIM MENSAL DE DOSES APLICADAS DE VACINAS**

|   |   |   |   |   |       |   |   | - |   |
|---|---|---|---|---|-------|---|---|---|---|
| _ | _ | - | _ |   | <br>- | - | - |   |   |
|   |   |   |   |   |       |   |   |   | - |
|   |   |   |   |   |       |   |   |   |   |
|   |   |   |   |   |       | _ |   |   | • |
| _ | _ | _ |   | _ |       | _ |   |   |   |
|   |   |   |   |   |       |   |   |   |   |

| Mês | Ano  | Código da Unidade   | Nome da Unidade   |
|-----|------|---------------------|-------------------|
|     | 1    |                     |                   |
| UF  | Reg. | Código do Município | Nome do Município |
|     |      |                     |                   |

|                  | BCG                        |         |        |            |             |                |                |                 |             |         |  |  |
|------------------|----------------------------|---------|--------|------------|-------------|----------------|----------------|-----------------|-------------|---------|--|--|
| DOSE             | Menor de 1                 | 1 Ano   | 2 Anos | 3 Anos     | 4 Anos      | 5 a 6 Anos     | 7 a 14 Anos    | 15 a 59 Anos    | 60 e + Anos | TOTAL   |  |  |
| 1ª               |                            | HIII    | THEFT  |            |             | THE            |                | THEFT           | THEFT       | THIL    |  |  |
| 2ª               | TITL                       |         |        |            |             | TUTUT          | THE            |                 |             |         |  |  |
|                  | CONTRA HEPATITE B          |         |        |            |             |                |                |                 |             |         |  |  |
| Dose             | MENOR DE 1                 | 1 Ano   | 2 Anos | 3 Anos 4 A | ANOS 5 A 10 | Anos 11 a 14 A | NOS 15 A 19 AN | IOS 20 A 59 ANG | 60 E + Anos | TOTAL   |  |  |
| 1ª               |                            |         |        |            | шіш         |                |                | 1 IIII          |             |         |  |  |
| 2ª               |                            |         |        | ШЦЦ        |             |                |                |                 |             |         |  |  |
| 3ª               |                            |         |        |            |             |                |                | TITT            |             |         |  |  |
| 4ª               |                            |         |        |            |             |                |                |                 |             |         |  |  |
|                  | CONTRA POLIOMIELITE (ORAL) |         |        |            |             |                |                |                 |             |         |  |  |
| DOSE             | Menor de                   | 1 1 A   | NO 2   | Anos       | 3 Anos      | 4 ANC          | S 5A           | 5 Anos          | E + Anos    | TOTAL   |  |  |
| 1ª               | TITLE                      |         |        |            |             |                |                |                 |             |         |  |  |
| 2ª               |                            |         |        |            |             |                |                |                 | 11111       |         |  |  |
| 3ª               |                            | I I I I |        |            |             |                |                |                 | IIII        |         |  |  |
| 1° Ref.          |                            |         |        |            | PPPI        |                |                |                 | 1111        | ELET EL |  |  |
| $2^{\circ}$ Ref. |                            |         |        |            |             |                |                |                 |             |         |  |  |
|                  |                            |         |        | DTP +      | Нів (тет    | RAVALEN        | TE)            |                 |             |         |  |  |
| Dose             | Menor i                    | DE 1    | 1 Ano  | 2 Ano      | s           | 3 Anos         | 4 ANG          | 5.              | a 6 Anos    | TOTAL   |  |  |
| 1ª               |                            |         |        |            | 11 11       |                |                |                 | TIT         |         |  |  |
| 2ª               |                            |         |        |            |             |                |                |                 |             |         |  |  |
| 3ª               |                            | r f l r |        |            | 11 11       |                |                | 111             |             |         |  |  |
|                  | CONTRA SARAMPO             |         |        |            |             |                |                |                 |             |         |  |  |

|             | CONTRA SARAMPO |       |        |        |        |            |             |              |              |       |  |
|-------------|----------------|-------|--------|--------|--------|------------|-------------|--------------|--------------|-------|--|
| Dose        | Menor de 1     | 1 Ano | 2 Anos | 3 Anos | 4 Anos | 5 a 6 Anos | 7 a 14 Anos | 15 a 59 Anos | 60  e + Anos | TOTAL |  |
| $1^{\rm a}$ |                |       |        |        |        |            |             |              |              |       |  |

#### Boletim Mensal de Imunos Especiais

## Ministério da Saúde

٠

Fundação Nacional de Saúde

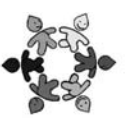

# CGPNI - Coordenação Geral do Programa Nacional de Imunizações BOLETIM MENSAL DE DOSES APLICADAS DE IMUNOBIOLÓGICOS ESPECIAIS

|                     |                      |                                       | IDENI                     | IFICAÇÃO         |                 |               |       |  |  |  |  |  |  |
|---------------------|----------------------|---------------------------------------|---------------------------|------------------|-----------------|---------------|-------|--|--|--|--|--|--|
| Mês                 | Ano Código           | da Unidade                            |                           | Nome             | da Unidade      |               |       |  |  |  |  |  |  |
|                     |                      |                                       |                           |                  |                 |               |       |  |  |  |  |  |  |
| UF                  | Reg. Código d        | lo Município                          | nicípio Nome do Município |                  |                 |               |       |  |  |  |  |  |  |
|                     |                      |                                       |                           |                  |                 |               |       |  |  |  |  |  |  |
|                     | INATIVA CONTRA POLIO |                                       |                           |                  |                 |               |       |  |  |  |  |  |  |
| Dose                | Menor de 1           | 1 ANO                                 | 2 ANOS 3 A                | ANOS 4 ANOS      | s 5 a 6 Anos    | 7 e + Anos    | TOTAL |  |  |  |  |  |  |
| 1ª                  |                      |                                       |                           |                  |                 |               |       |  |  |  |  |  |  |
| 2ª                  |                      |                                       |                           |                  |                 |               |       |  |  |  |  |  |  |
| 1º REF.             |                      |                                       |                           |                  |                 |               |       |  |  |  |  |  |  |
| 2º REF.             | _                    |                                       |                           |                  |                 |               |       |  |  |  |  |  |  |
|                     | TRÍP                 | LICE ACEL                             | ULAR (CONTR               | RA DIFTERIA, T   | ÉTANO E COQ     | UELUCHE)      |       |  |  |  |  |  |  |
| Dose                | MENOR DE 1           | 1 ANO                                 | 2 ANOS                    | 3 Anos           | 4 ANOS          | 5 A 6 ANOS    | TOTAL |  |  |  |  |  |  |
| 1ª                  |                      |                                       |                           |                  |                 |               |       |  |  |  |  |  |  |
| 2ª                  |                      |                                       |                           |                  |                 |               |       |  |  |  |  |  |  |
| 3ª                  |                      |                                       |                           |                  |                 |               |       |  |  |  |  |  |  |
| 1° REF.             |                      |                                       |                           |                  |                 |               |       |  |  |  |  |  |  |
| 2 <sup>a</sup> Ref. |                      |                                       |                           |                  |                 |               |       |  |  |  |  |  |  |
|                     |                      | DUPLA I                               | NFANTIL (C                | ONTRA DIFTER     | RIA E TÉTANO    |               |       |  |  |  |  |  |  |
| DOSE                | MENOR DE 1           | 1 ANO                                 | 2 Anos                    | 3 ANOS           | 4 ANOS          | 5 A 6 ANOS    | Total |  |  |  |  |  |  |
| 1ª                  |                      |                                       |                           |                  |                 |               | HHH   |  |  |  |  |  |  |
| 2ª                  |                      |                                       |                           | TELLE            | TITLE           |               |       |  |  |  |  |  |  |
| 3ª                  | TITIT                |                                       |                           | TELLI            | FILLE           |               |       |  |  |  |  |  |  |
| 1º REF.             |                      |                                       |                           |                  |                 |               |       |  |  |  |  |  |  |
| 2 <sup>a</sup> Ref. |                      |                                       |                           |                  |                 |               |       |  |  |  |  |  |  |
|                     |                      |                                       | <b>CONTRA P</b>           | NEUMOCOC         | 0               |               |       |  |  |  |  |  |  |
| Dose                | 2 A 4 ANOS           | 5 A 8 ANOS                            | 9 A 12 ANOS               | 13 a 19 Anos     | 20 a 59 Anos    | 60  e + Anos  | TOTAL |  |  |  |  |  |  |
| 1ª                  |                      |                                       |                           |                  |                 |               |       |  |  |  |  |  |  |
| REF.                |                      |                                       |                           |                  |                 |               |       |  |  |  |  |  |  |
|                     |                      | cc                                    | NTRA INFL                 | UENZA (GF        | RIPE)           |               |       |  |  |  |  |  |  |
| Dose                | Menor de 1           | 1 A 2 ANOS 3                          | A 8 ANOS 9 A 12           | 2 ANOS 13 A 19 A | NOS 20 A 59 ANO | s 60 e + Anos | TOTAL |  |  |  |  |  |  |
| 1"                  | TITLE                |                                       |                           | III IIII         |                 | LITT          |       |  |  |  |  |  |  |
| 2ª                  |                      |                                       |                           |                  |                 |               |       |  |  |  |  |  |  |
|                     |                      | CON                                   |                           |                  | CÉLULAS)        |               |       |  |  |  |  |  |  |
|                     | Menor de 1           | 1 A 4 ANOS 5                          | A 8 ANOS 9 A 12           | 2 ANOS 13 A 19 A | NOS 20 A 59 ANO | 60 E + Anos   | TOTAL |  |  |  |  |  |  |
| Doses               |                      |                                       |                           | 111 1111         |                 |               |       |  |  |  |  |  |  |
|                     |                      | · · · · · · · · · · · · · · · · · · · |                           |                  | TFR             |               |       |  |  |  |  |  |  |
| Dose                | 1 A 4 ANOS           | 5 A 8 ANOS                            | 9 A 12 ANOS               | 13 A 19 ANOS     | 20 A 59 ANOS    | 60 E + ANOS   | Total |  |  |  |  |  |  |
| 12                  |                      |                                       |                           |                  |                 |               |       |  |  |  |  |  |  |
| 2ª                  |                      |                                       |                           |                  |                 |               |       |  |  |  |  |  |  |
| 1.11                |                      |                                       |                           |                  |                 |               |       |  |  |  |  |  |  |

• Boletim de Campanha – vários (Contra Poliomielite, Contra Influenza, etc.).

# MÓDULO ENTRADA DE DADOS

O módulo responsável pela Entrada de Dados do API permite digitar ou copiar os dados dos Boletins Mensais de Doses Aplicadas em vacinação de <u>Rotina</u>, de <u>Campanha</u> ou de <u>Imunobiológicos Especiais</u>, além, ainda, de possibilitar a verificação do andamento do <u>Envio de Boletins</u>. Utilize as setas de movimentação do cursor para selecionar a opção desejada e tecle <Enter>.

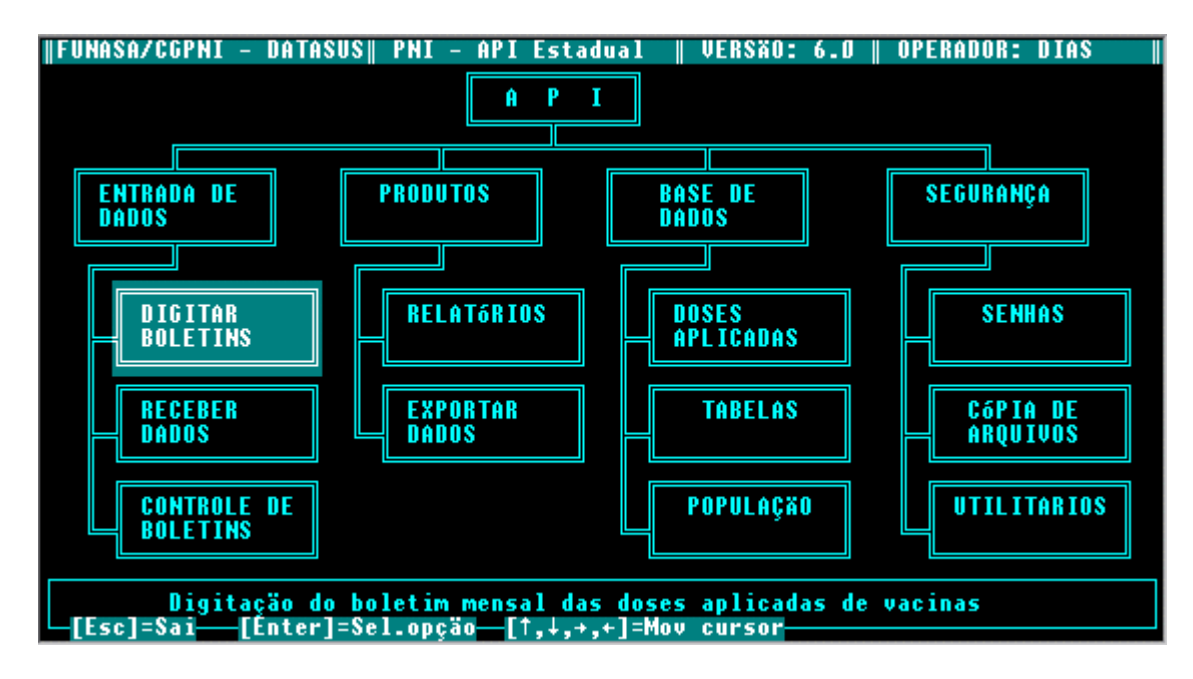

#### DIGITAR BOLETINS

É a primeira opção do módulo de Entrada de Dados. Após selecionar esta opção, escolha o tipo de boletim que será trabalhado, de acordo com a figura abaixo.

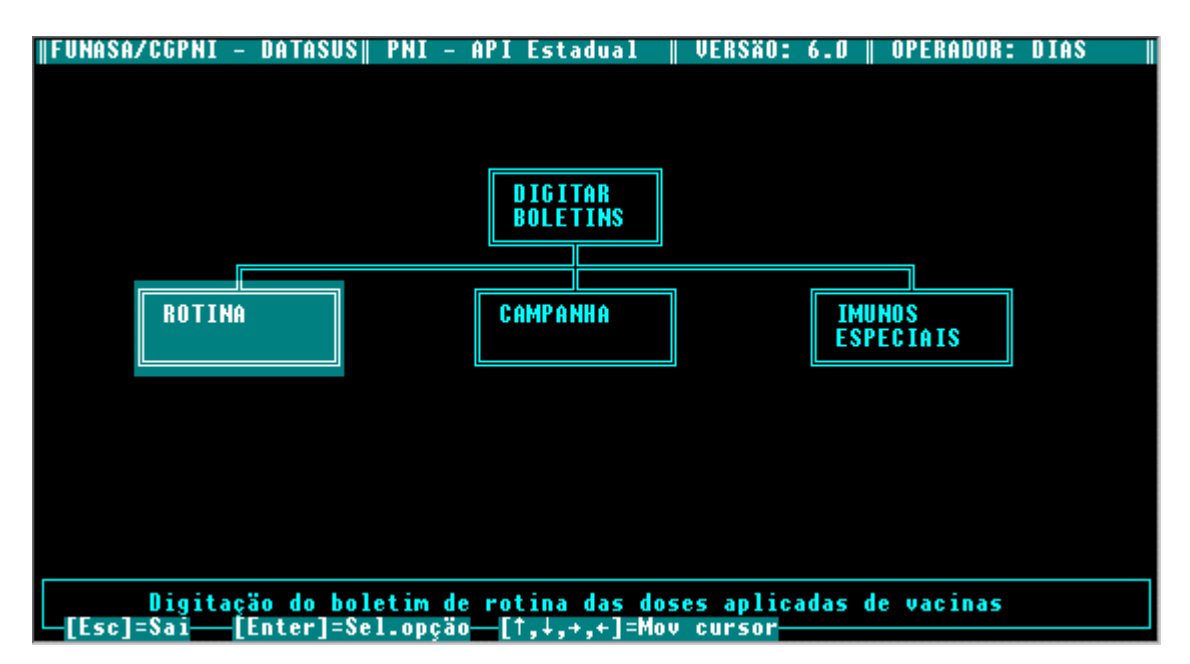

#### Rotina e Imunos Especiais

As opções para a entrada de dados de vacinação de Rotina e de Imunobiológicos Especiais são semelhantes. Elas permitem a digitação das quantidades de doses aplicadas que constam do Boletim Mensal de Doses Aplicadas de Rotina, ou do Boletim de Imunobiológicos Especiais. Os quadros de cada imuno são apresentados da mesma forma e na mesma ordem em que aparecem nos boletins, porém separados um a um. Na figura a seguir está representada a tela para a entrada de dados do Boletim de Rotina para a vacina BCG. Em seguida aparece a tela de exemplo da digitação dos dados referentes ao Boletim de Imunobiológicos Especiais (para a vacina Inativa Contra Pólio). O funcionamento de cada tela é o mesmo, sendo aplicadas todas as orientações que serão mostradas a seguir. Para ambos os casos, note a utilização de teclas de função, que aparecem no rodapé (por exemplo <F10> é utilizada para a gravação do boletim).

| <b>∥F</b> I                    | UNA        | SA/CGF      | PNI – D  | ATASUS    | PNI -     | - API     | Estadua   | 1          | VERSÃO: | 6.0       | OPERADOR: | DIAS |
|--------------------------------|------------|-------------|----------|-----------|-----------|-----------|-----------|------------|---------|-----------|-----------|------|
| MES                            | SZ A       | NO          |          | : _0/ 0   | I         |           |           |            |         |           |           |      |
| UNIDADE DE SAGDE :<br>MUNIC. : |            |             |          |           |           |           |           |            |         |           |           |      |
| REGIONAL                       |            |             |          |           |           |           |           |            |         |           |           |      |
|                                |            |             |          |           |           | BCG       |           |            |         |           |           |      |
|                                |            | Menor       | _        |           | _         |           | 5 a       | 7 a        | 15 a    | 60 (      | e         |      |
|                                | D    <br>E | de 1<br>Ano | 1<br>Ano | 2<br>Anos | 3<br>Anos | 4<br>Anos | 6<br>Anos | 14<br>Anos | Anos    | +<br>Anos | 5 TOTAL   |      |
|                                |            |             |          |           |           |           |           |            |         |           |           |      |
|                                |            |             |          |           |           |           |           |            |         |           |           |      |
| 29                             |            |             |          |           |           |           |           |            |         |           |           |      |
|                                |            |             |          |           |           |           |           |            |         |           |           |      |
|                                |            |             |          |           |           |           |           |            |         |           |           |      |
|                                |            |             |          |           |           |           |           |            |         |           |           |      |
|                                |            |             |          |           |           |           |           |            |         |           |           |      |
|                                | [Es        | c]=Sai      | i—[F4    | ]=Exclu   | ni—[F1    | 10]=Gr    | ava       |            |         |           |           |      |

| FUNASA/<br>MES/ANO<br>UNIDADE<br>MUNIC.<br>REGIONAI | /CGPNI -<br>De Sagdi<br>L | DATASUS<br>= 07 1<br>E =<br>=<br>INA | PNI – 1<br>D<br>Tiva cont | IPI Estad | lual    U | VERSÃO:       | 6.0    OPI       | ERADOR: DIA | IS |
|-----------------------------------------------------|---------------------------|--------------------------------------|---------------------------|-----------|-----------|---------------|------------------|-------------|----|
| DOSE                                                | Menor<br>1<br>Ano         | 1<br>Ano                             | 2<br>Anos                 | 3<br>Anos | 4<br>Anos | 5 a 6<br>Anos | 7 e<br>+<br>Anos | TOTAL       |    |
| <u>1₫</u>                                           |                           |                                      |                           |           |           |               |                  |             |    |
| 2₫                                                  |                           |                                      |                           |           |           |               |                  |             |    |
| Ref.1                                               |                           |                                      |                           |           |           |               |                  |             |    |
| Ref.2                                               |                           |                                      |                           |           |           |               |                  |             |    |
|                                                     |                           |                                      |                           |           |           |               |                  |             |    |
| [Esc]:                                              | =Sai [                    | F4]=Excl                             | ui—[F10]                  | =Grava    |           |               |                  |             |    |

Para navegar quadro a quadro, isto é, imuno a imuno, utilize as teclas <PGDN> para avançar e <PGUP> para voltar.

• PARA EFETUAR UMA INCLUSÃO:

Informe no alto da tela os dados relativos à procedência do Boletim Mensal. Observe os seguintes dados para cada campo:

• MÊS/ANO

O mês e o ano a que se refere o Boletim no formato MM/AA.

• UNIDADE DE SAÚDE

O código da Unidade de Saúde segundo a classificação do SIASUS. O nome da Unidade será exibido ao lado automaticamente.

• MUNICÍPIO/DISTRITO

O código do Município/Distrito será fornecido automaticamente após a digitação da US. O nome aparecerá ao lado após teclar <Enter>.

REGIONAL

O código atribuído à Regional também será mostrado após a digitação da US. Tecle <Enter> para que apareça no nome da Regional e em seguida acessar os quadros de vacina.

Os quadros dos diversos imunobiológicos possuem sempre a mesma disposição: na primeira linha estão as faixas etárias e na primeira coluna à esquerda as doses e reforços (quando existir). O total também deverá ser digitado, porém o sistema acusará se o somatório não estiver correto. Neste caso, confira os dados digitados.

Atenção: o sistema recusa a digitação da linha quando o total digitado não confere com o calculado, o que não nos permite identificar se o erro foi no preenchimento do campo de total, ou no preenchimento de uma das parcelas.

Caso deseje abandonar ou cancelar os dados digitados, utilize a tecla <ESC>, porém, tenha cuidado ao utilizar este procedimento, pois se houver dados válidos digitados anteriormente no mesmo Boletim, e que ainda não foram salvos, todo o trabalho será perdido.

Para salvar um boletim tecle <F10> ao término da digitação dos dados. Ao utilizar este procedimento, em qualquer dos quadros de imunobiológicos, o sistema assumirá um comando de término de serviço e retornará ao início do processo de inclusão.

• PARA EFETUAR UMA <u>Exclusão</u>:

Para excluir o Boletim, utilize a tecla <F4>. Com este procedimento serão excluídas todas as vacinas do mês daquela Unidade de Saúde.

#### <u>CAMPANHA</u>

Na opção de Campanha é possível digitar os quantitativos de doses aplicadas numa determinada Campanha. Antes de entrar na tela de digitação propriamente dita, será solicitada a informação do tipo de campanha (por exemplo Campanha Contra Poliomielite).

Todos os dados a serem fornecidos seguem o mesmo padrão das definições apresentadas para os campos dos boletins de rotina ou imunobiológicos especiais.

Informe os quantitativos das doses e o total de doses aplicadas de acordo com a faixa etária. Em não havendo erro de totalização, após informar o total geral, os dados serão gravados automaticamente.

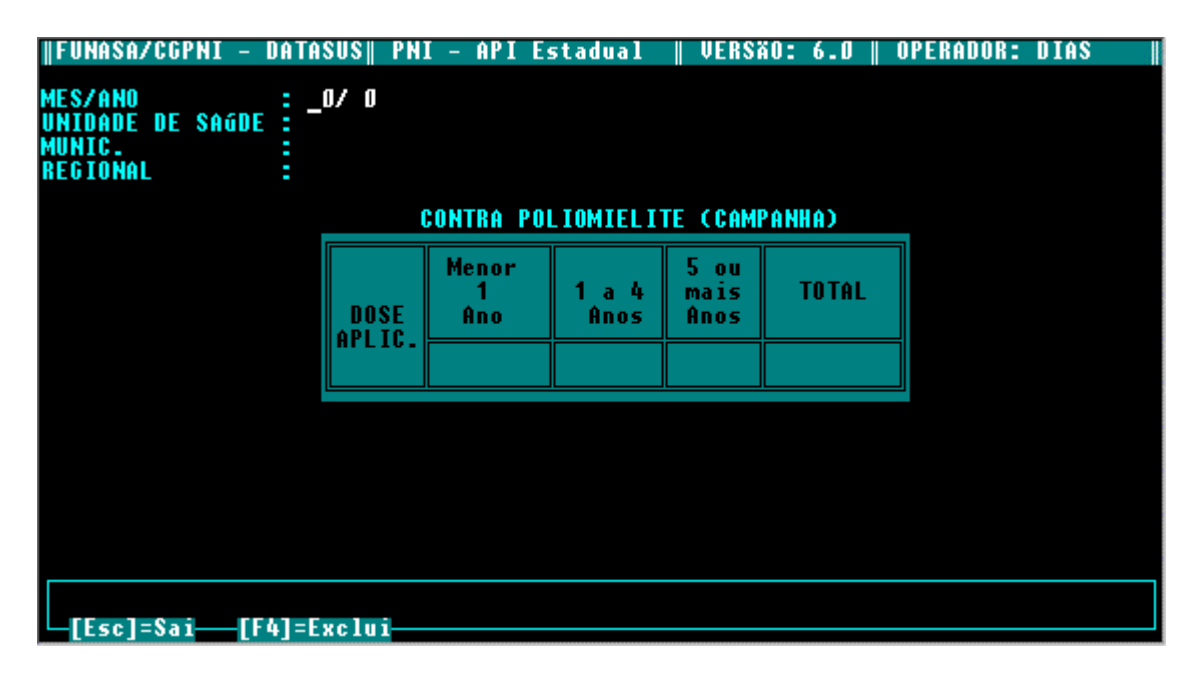

#### RECEBER DADOS

De forma similar ao que acontece no procedimento de digitação dos boletins, na rotina de recepção de dados deve ser informado o tipo de boletim trabalhado (se Rotina ou se Campanha). Atente que, para o caso da recepção de dados de boletins de Imunos Especiais, estes seguem junto com os dados de Rotina.

Para cada uma das opções deve-se escolher a forma da recepção dos dados (seja através da leitura de um disquete, ou pela recepção de um arquivo via transmissão).

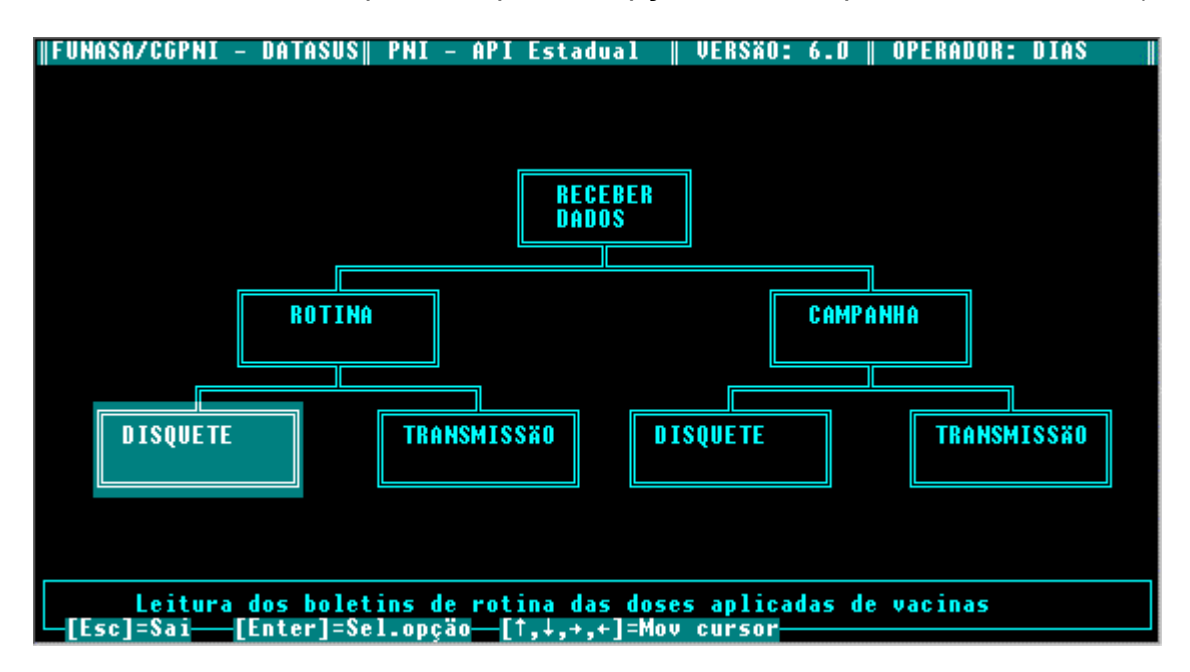

DISQUETE

Para ler um disquete, coloque-o no drive e informe ao sistema a letra correspondente àquele dispositivo. Aguarde uma mensagem informando o término da leitura.

TRANSMISSÃO

Para ler um arquivo, recebido através de um meio de transmissão qualquer (correio eletrônico, BBS, etc.), selecione o arquivo a ser lido escolhendo o seu nome através das setas de controle, no menu que será exibido, e tecle <Enter>. Observe com atenção que o arquivo a ser lido deverá estar previamente gravado no sub-diretório \RCP, do seu diretório \API. Aguarde uma mensagem informando o término da leitura.

#### CONTROLE DE BOLETINS

Esta opção permite acompanhar quais as Unidades de Saúde que enviaram ou as que deixaram de enviar os Boletins Mensais ou os disquetes/arquivos contendo seus boletins, sejam eles de Rotina, Imunobiológicos Especiais ou de Campanha.

Para exibir o relatório de controle, informe o ano e o mês desejado. Utilizando as teclas de movimento, selecione o tipo de Boletim a acompanhar.

Se a seguir for selecionada a opção:

ENVIOU

- O sistema exibirá todas as Unidades de Saúde que enviaram o Boletim.
- NÃO ENVIOU

O sistema exibirá todas as US que não enviaram Boletim.

OBS.: Uma US pode também constar entre as que não enviaram por:

- Não ter havido vacinação naquele mês/ano;

- O digitador ainda não ter informado os dados da US.

• TODAS

O sistema mostra, ao mesmo tempo, as US que enviaram e não enviaram o Boletim desejado.

Após selecionar as informações desejadas, informe também a abrangência das mesmas, se no âmbito regional ou municipal. Observe:

REGIONAL

Caso deseje um relatório contendo todas as US, de todos os Municípios, de todas as Regionais, selecione *Todos*. Caso contrário, selecione *Um* e informe o código da Regional desejada. Se necessário, teclar <F2> para consultar a tabela de Regionais.

MUNICÍPIOS

Se a opção selecionada for <u>Todos</u>, serão exibidas todas as US de todos os Municípios da referida Regional. Se selecionar <u>Um</u>, informe o código do Município desejado.

US

A opção *Todos* exibe todas as US do Município e a opção <u>Um</u> permite informar a US desejada.

Finalmente, informe se o relatório deve ser apresentado na impressora, no vídeo ou se deverá ser gravado em disco.

# **MÓDULO PRODUTOS**

## <u>RELATÓRIOS</u>

O sistema oferece 9 tipos de relatórios, a saber:

- Doses Aplicadas
- Taxa de Abandono
- Acompanhamento Mensal
- Coberturas por Imuno (Cobertura com Resíduo / Outras Coberturas)
- Coberturas Básicas
- Coberturas Básicas p/ 1 ano
- Coberturas Básicas p/ 2 anos
- Coberturas Básicas p/ 3 anos
- Coberturas Básicas p/ 4 anos

Para todos os relatórios existe a possibilidade de selecionar apenas os Municípios da Comunidade Solidária.

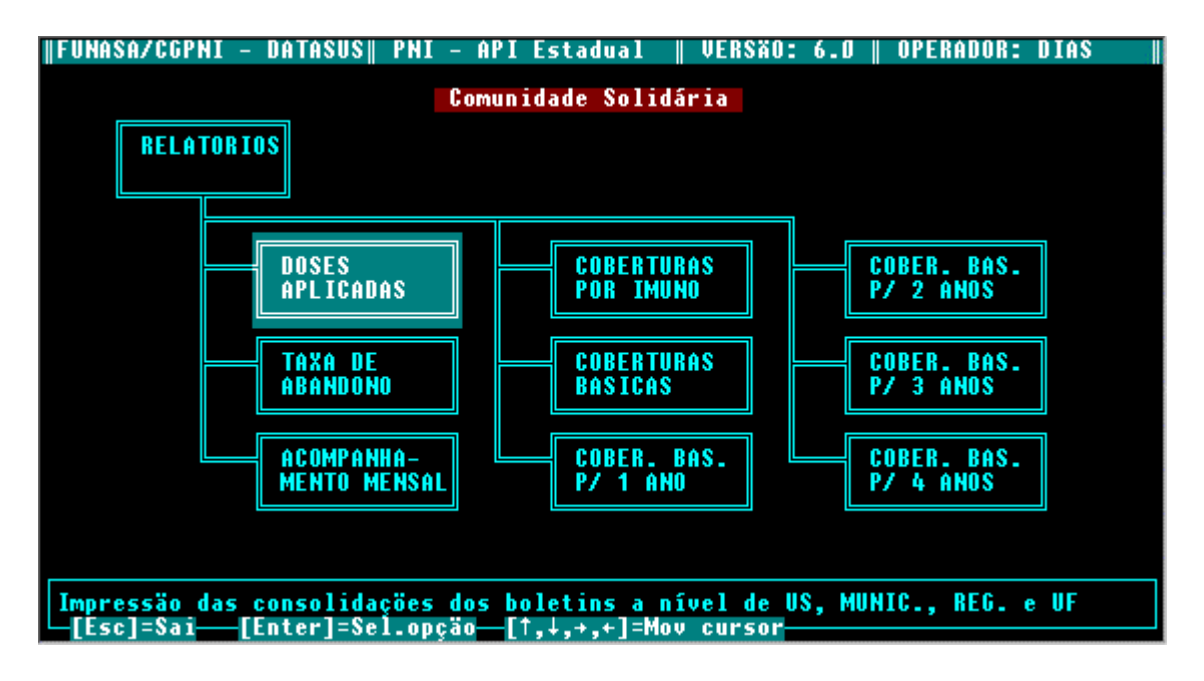

DOSES APLICADAS

Fornece a quantidade de doses aplicadas de uma vacina, por faixa etária, na competência (período) desejada.

O relatório é um consolidado dos boletins e pode ser totalizado por Unidade da Federação e/ou Regional e/ou Município e/ou Unidade de Saúde.

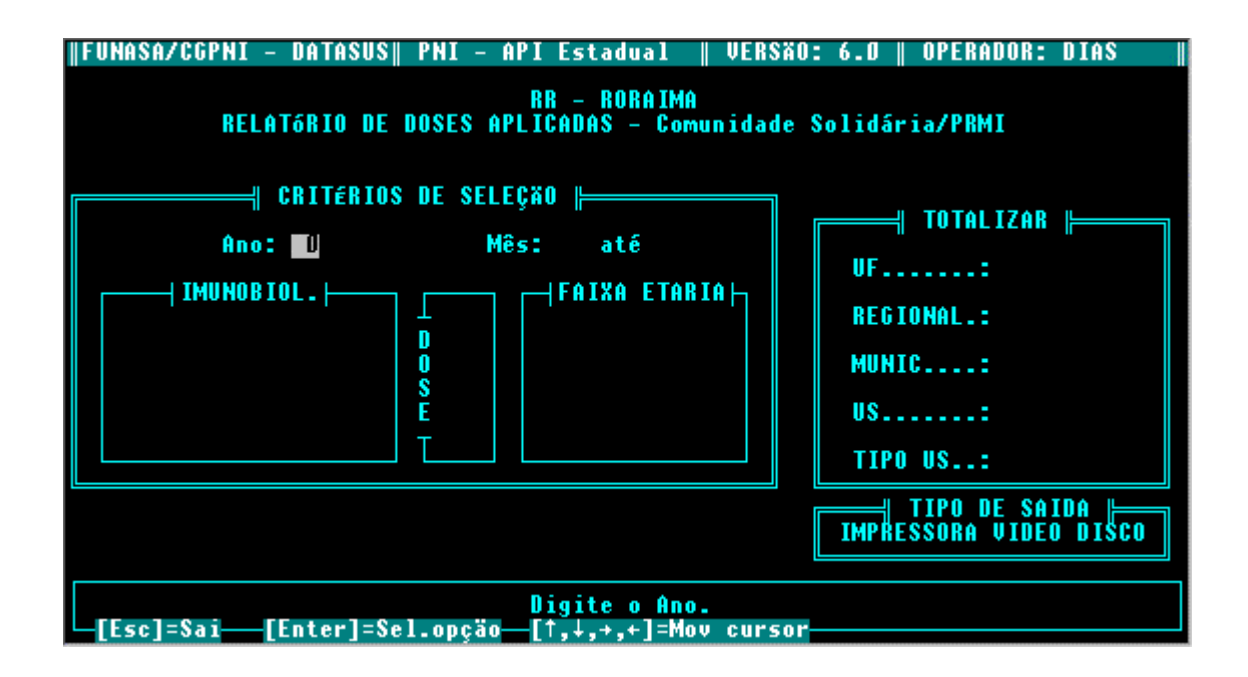

Critérios de Seleção

ANO

Informe os 2 últimos dígitos do ano desejado.

• MÊS

Para determinar o período, informe o número correspondente ao mês inicial e o número correspondente ao mês final.

IMUNOBIOLÓGICO

Os imunobiológicos deste relatório estão divididos em três grupos:

- <u>Grupo 1</u> Contra Poliomielite, Contra Hepatite B, Contra Sarampo, Tetravalente e BCG.
- <u>Grupo 2</u> Dupla Adulto DT, Tríplice Viral, Tríplice DTP, Contra Haemophilus Influenzae b, Dupla Viral, Contra Rubéola, Raiva Humana, Contra Febre Amarela, Toxóide Tetânico - TT e BCG (Hanseníase).
- <u>Grupo 3</u> Inativa Contra Pólio, Tríplice Acelular, Dupla Infantil, Contra Pneumococo, Contra Influenza e Contra Raiva(Cultura de Células).
- <u>Grupo 4</u> Contra Varicela Zoster, Contra Hepatite A, Contra Febre Tifóide, Contra Meningite A/C e Contra Meningite B/C.

<u>Grupo 5</u> - Outros Imunobiológicos e Campanhas.

<u>Grupo 6</u> - Imunoglobulinas e Soros.

Selecione o grupo e, em seguida, a vacina desejada, utilizando as teclas de movimento e teclando <Enter>. Se desejar um relatório contendo todas as vacinas de um grupo, após selecioná-lo, digite <T>. O cursor passará automaticamente para a janela *Totalizar*, tendo selecionado todas as doses de todas as faixas etárias.

• DOSES

Após selecionar a vacina, informe a dose desejada da mesma. Teclando <T>, todas as doses de todas as faixas etárias serão selecionadas automaticamente.

• FAIXA ETÁRIA

Selecione uma das faixas etárias referente à dose de vacina informada.

#### <u>Totalizar</u>

• UF

Se desejar obter um relatório que contemple o total do Estado, selecione <u>Sim</u>, caso contrário, selecione <u>Não</u>.

REGIONAL

Se desejar obter um relatório que contemple o total por Regional, selecione <u>Sim</u>. Se no campo UF também tiver sido selecionado <u>Sim</u>, esta totalização abrangerá todas as Regionais, não sendo possível escolher uma regional específica. Caso contrário, se no campo UF a opção escolhida for <u>Não</u>, informe também se deseja totalizar <u>Todas</u> as Regionais ou apenas <u>Uma</u>. No caso de totalizar apenas uma Regional, o sistema abrirá um campo para digitação do código desta regional. Se não souber este código, tecle <F2> para Ajuda e ter acesso à tabela de Regionais. Selecione, com as teclas de movimento, o código da Regional desejada e tecle <Enter>. O campo será preenchido automaticamente.

Caso não haja necessidade de totalizar por Regional, selecione <u>Não</u>, independente da opção feita no campo UF.

MUNICÍPIO

Para totalizar por Município, selecione <u>Sim</u>. Caso contrário, selecione <u>Não</u>.

Se no campo *Regional* for feita a opção <u>Todas</u> ou no campo *UF* a opção <u>Sim</u>, esta totalização abrangerá todos os Municípios, não sendo possível escolher um específico. Se no campo UF a opção for <u>Não</u>, e no campo Regional estiver selecionada uma única Regional, informe, em seguida, se deseja totalizar <u>Todos</u> os Municípios ou apenas <u>Um</u>. No caso de totalizar apenas <u>Um</u>, o sistema abrirá um campo para digitação do código deste município. Se não souber o código, tecle <F2> para ter acesso a tabela de Municípios. Selecione com as teclas de movimento o código do Município desejado e tecle <Enter>. O campo será preenchido automaticamente.

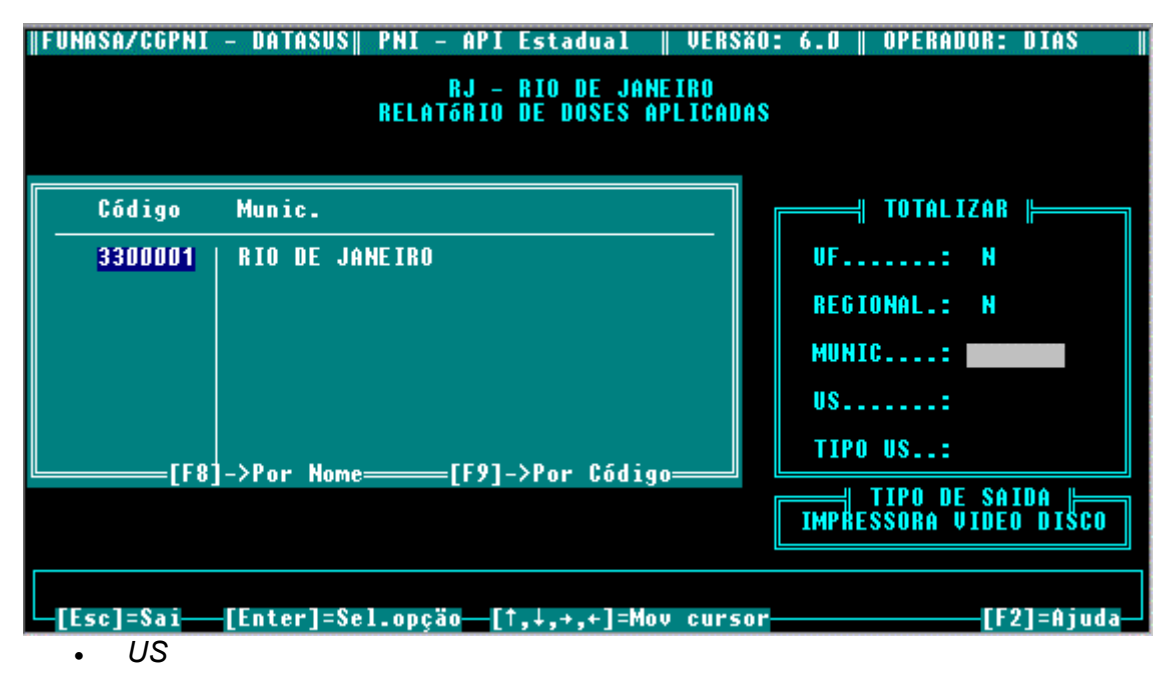

Se desejar obter um relatório que contemple o total de Unidades de Saúde, selecione *Sim*, caso contrário, selecione *Não*.

Caso não haja nenhuma opção <u>Todas</u> selecionada nos campos anteriores e a opção de UF for <u>Não</u>, informe, em seguida, se deseja totalizar <u>Todas</u> as Unidades de Saúde apenas <u>Uma</u>. No caso de totalizar apenas <u>Uma</u>, o sistema abrirá um campo para digitação do código desta Unidade de Saúde. Se não souber este código, tecle <F2> para ter acesso a tabela de US. Selecione com as teclas de movimento o código da Unidade desejada e tecle <Enter>. O campo será preenchido automaticamente. Caso contrário, todas as Unidades de Saúde serão totalizadas.

• TIPO DE US

Se desejar obter um relatório que contemple um determinado tipo de Unidade de Saúde, selecione <u>*Um*</u>, caso contrário, selecione <u>*Todos*</u>.

Dispositivo de Saída

Utilizando as teclas de movimento, informe se deseja exibir o relatório na impressora, no vídeo, ou se deseja gravá-lo em disco.

No caso de impressora, certifique-se de que a mesma está ligada e tecle <Enter>. Se necessitar configurar, tecle <F7> para acessar o menu de impressoras. Selecione a configuração desejada e tecle <Enter> para imprimir.

Para visualizar o relatório na tela (isto é, para uma rápida consulta), tecle <Enter> na opção vídeo. Para acessar outras partes do relatório na tela, utilize as setas de movimentação do cursor ou as teclas <PgUp> e <PgDn>.

O modo de geração de relatório em disco tem o propósito de criar um arquivo texto (formato txt) que é a imagem do relatório impresso. Isso pode servir para o caso da impressora local estar danificada e utilizarmos uma outra impressora para a geração do relatório em papel, ou ainda para transportarmos um relatório muito grande para uma outra instalação. Nestes casos utilize no DOS o seguinte comando:

copy d:arquivo.txt > prn:

onde:

copy – é um comando DOS para a cópia de arquivos;

d: – é a letra correspondente ao drive utilizado;

arquivo.txt – é o nome do arquivo contendo o relatório;

> prn: - codificação DOS para direcionamento para a impressora.

#### COBERTURA COM RESÍDUO

Este relatório visa informar o quantitativo e o percentual de população já vacinada e o respectivo resíduo, ou seja, o quanto da população que ainda deverá ser vacinada.

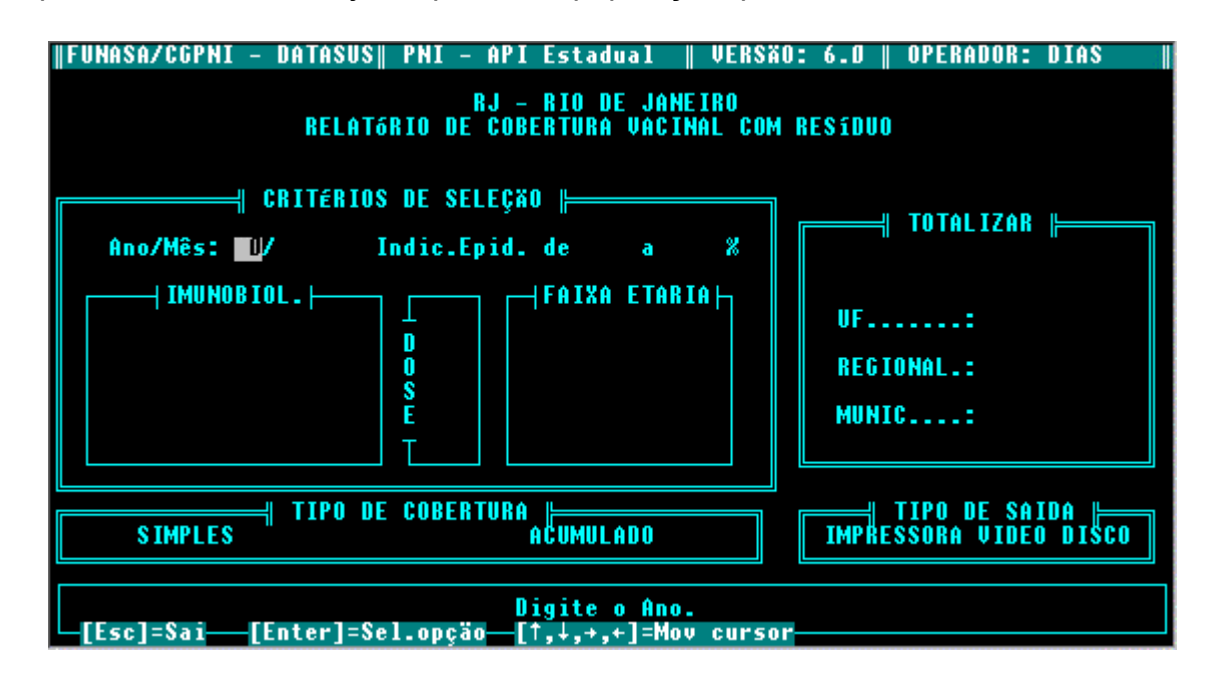

Critérios de Seleção

ANO/MÊS

Informe os dois últimos dígitos do ano desejado e o mês desejado. Também será perguntado se deseja calcular a cobertura com a população do IBGE ou utilizar uma outra população (não oficial). Neste caso, no cabeçalho dos relatórios aparecerá o aviso "População Não Oficial".

INDICADOR EPIDEMIOLÓGICO INICIAL E FINAL

Informe quais percentuais de cobertura que deseja imprimir.

IMUNOBIOLÓGICOS

Este relatório possui 8 Imunobiológicos: Contra Poliomielite, Tríplice-DTP, Contra Sarampo, BCG, Contra Pólio (campanha), Hepatite B, Toxóide Tetânico e Dupla Adulto.

Selecione, com as setas de movimento, a vacina desejada e tecle <Enter>. A dose é fornecida automaticamente, com exceção dos imunobiológicos a seguir:

|  | Dupla Adulto e Toxóide Tetânico | D2 / D3 |
|--|---------------------------------|---------|
|--|---------------------------------|---------|

Selecione, com as setas de movimento, a faixa etária desejada e tecle <Enter>. Lembrando que para os imunobiológicos com a opção para as faixas etárias de 1 ano, 2 anos, 3 anos e 4 anos, será utilizada a população de resíduo que o próprio sistema irá calcular, criando arquivos para cada ano.

#### <u>Totalizar</u>

Este relatório não oferece a opção Unidades de Saúde, porém a totalização obedece a mesma lógica descrita no relatório de Doses Aplicadas.

#### Tipo de Cobertura

Há dois tipos de Cobertura: Simples e Acumulada.

- *Simples*, fornece a cobertura vacinal do mês informado sem considerar os anteriores.
- Acumulada, a cobertura vacinal é apresentada desde janeiro até o mês solicitado, exceto para o imunobiológico Contra Pólio (campanha), cuja cobertura será sempre Simples.

Em ambas as opções o relatório fornecerá a próxima meta a ser alcançada. Finalmente, informe se o relatório será emitido na impressora ou no vídeo.

#### OUTRAS COBERTURAS

Este relatório tem por objetivo informar as coberturas dos imunobiológicos Pólio Campanha, Toxóide Tetânico e Dupla Adulto.

#### Critérios de Seleção

#### ANO/MÊS

Informe os dois últimos dígitos do ano desejado e o mês desejado. Também será perguntado se deseja calcular a cobertura com a população do IBGE ou utilizar uma população não oficial. Neste caso, no cabeçalho dos relatórios aparecerá o aviso "População Não Oficial".

#### IMUNOBIOLÓGICOS

Após selecionar o tipo de vacina, serão fornecidos automaticamente a dose e a faixa etária. O cursor passará à janela *TOTALIZAR*.

#### <u>Totalizar</u>

Este relatório não oferece a opção Unidades de Saúde, porém a totalização obedece a mesma lógica descrita no relatório de Doses Aplicadas.

#### Tipo de Relatório

Há dois tipos de relatório: O Simples e o Acumulado. Os dois tipos obedecem a mesma lógica descrita no item Tipos de Cobertura do relatório Cobertura com Resíduo.

#### COBERTURAS BÁSICAS

Apresenta as coberturas das vacinas consideradas básicas:

- Grupo 1: BCG, Hepatite b, Contra Pólio e Tetravalente.
- Grupo 2: Febre Amarela, Haemophius Influenzae b, Sarampo e DTP.

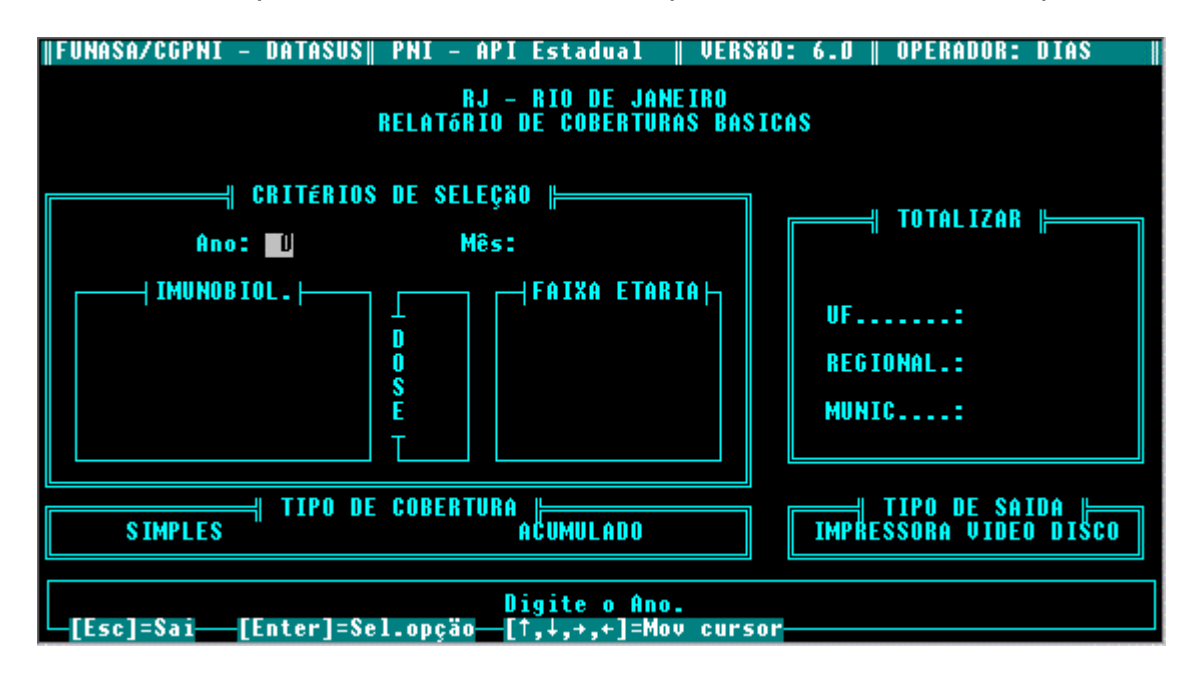

Critérios de Seleção

ANO/MÊS

Informe os dois últimos dígitos do ano desejado e o mês desejado. Também será perguntado se deseja calcular a cobertura com a população do IBGE ou utilizar uma população não oficial. Neste caso, no cabeçalho dos relatórios aparecerá o aviso "População Não Oficial".

IMUNOBIOLÓGICOS, DOSE e FAIXA ETÁRIA

São fornecidos automaticamente, pois o relatório contempla ao mesmo tempo, para a faixa etária *Menor de 01 ano*, as vacinas e doses:

#### <u>Totalizar</u>

Este relatório não oferece a opção Unidades de Saúde, porém a totalização obedece a mesma lógica descrita no relatório de Doses Aplicadas.

#### Tipo de Cobertura

Há dois tipos de relatório: O Simples e o Acumulado. Os dois tipos obedecem a mesma lógica descrita no item Tipo de Cobertura do relatório Cobertura com Resíduo.

• COBERTURAS BÁSICAS PARA 1 ANO, 2 ANOS, 3 ANOS E 4 ANOS

Apresenta as coberturas das vacinas consideradas básicas:

- Grupo 1: BCG, Hepatite b, Contra Pólio e Tetravalente.
- Grupo 2: Febre Amarela, Haemophlus Influenzae b, Sarampo e DTP.

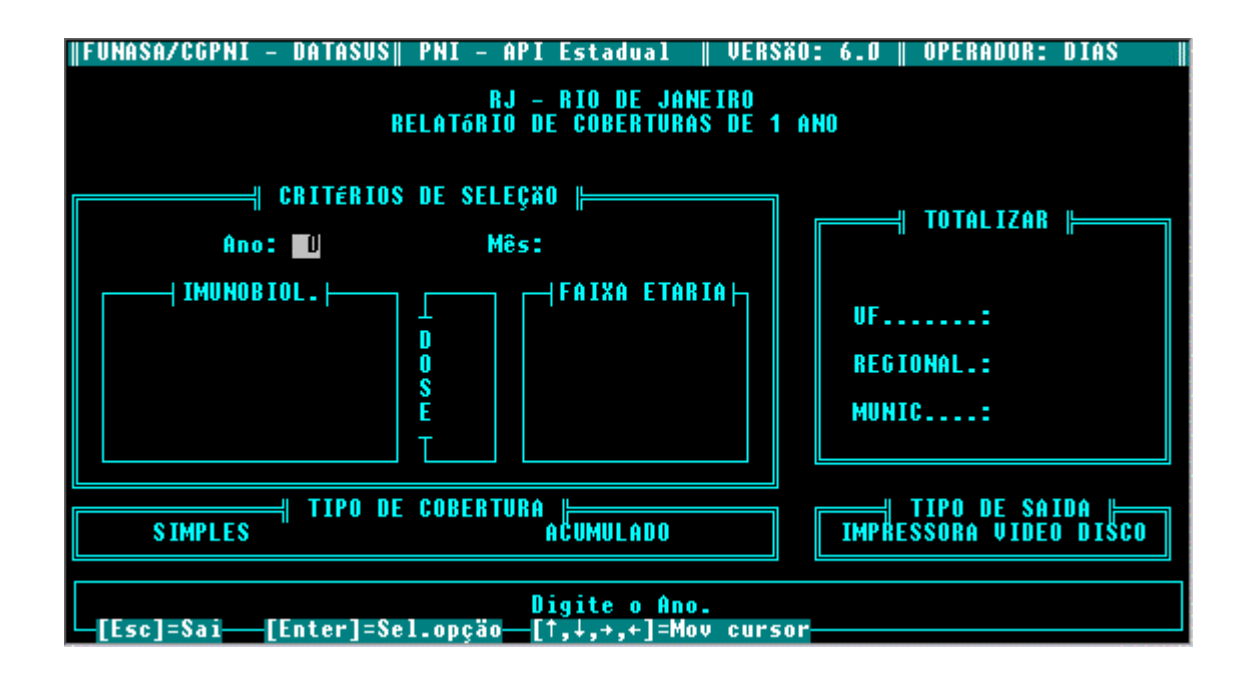

#### Critérios de Seleção

ANO/MÊS

Informe os dois últimos dígitos do ano desejado e o mês desejado. Também será perguntado se deseja calcular a cobertura com a população do IBGE ou utilizar uma população não oficial. Neste caso, no cabeçalho dos relatórios aparecerá o aviso "População Não Oficial".

IMUNOBIOLÓGICOS, DOSE e FAIXA ETÁRIA

São fornecidos automaticamente, pois o relatório contempla ao mesmo tempo, para a faixa etária *Menor de 01 ano*, as vacinas e doses:

#### <u>Totalizar</u>

Este relatório não oferece a opção Unidades de Saúde, porém a totalização obedece a mesma lógica descrita no relatório de Doses Aplicadas.

#### Tipo de Cobertura

Há dois tipos de relatório: O Simples e o Acumulado. Os dois tipos obedecem a mesma lógica descrita no item Tipo de Cobertura do relatório Cobertura com Resíduo.

#### • TAXA DE ABANDONO

Apresenta a taxa de abandono relativa ao ciclo básico de vacinação no período informado. A taxa de abandono é o percentual de indivíduos que não completou um determinado esquema de vacinação.

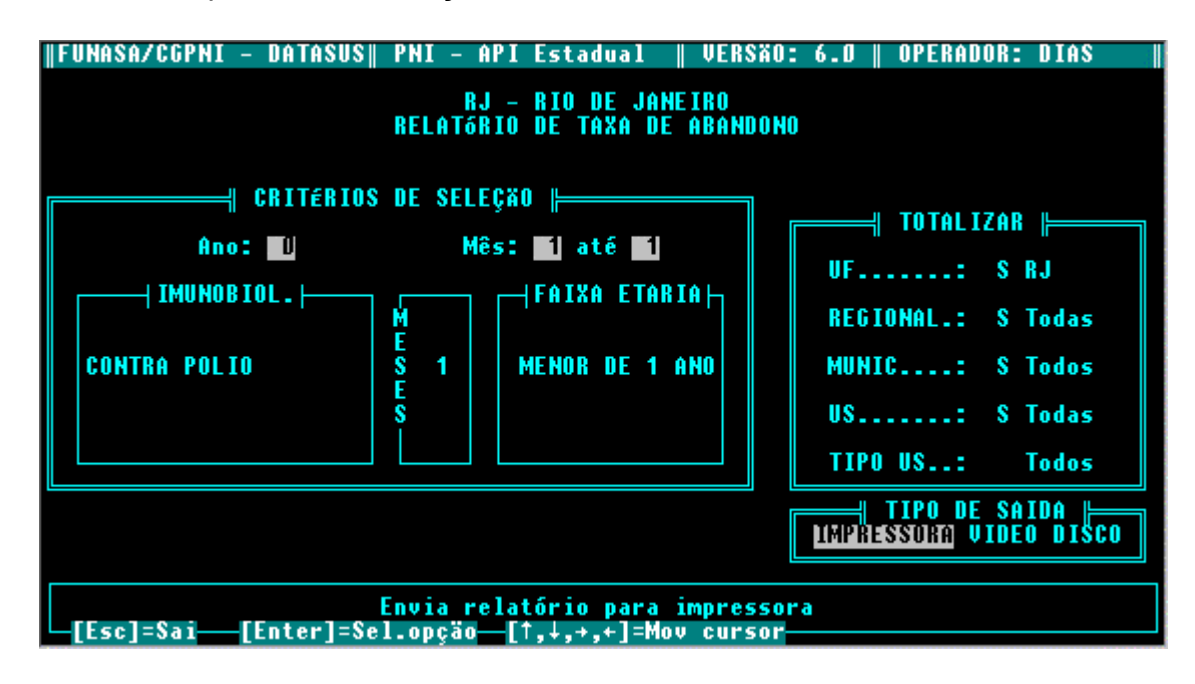

Critérios de Seleção

• ANO

Informe os dois últimos dígitos do ano desejado.

MÊS

Para determinar o período, informe o número correspondente ao mês inicial e o número correspondente ao mês final.

• IMUNOBIOLÓGICOS

O relatório de Taxa de Abandono possui 5 imunobiológicos: Contra Pólio, Tríplice - DTP, Hepatite B, Toxóide Tetânico e Duplo Adulto.

Nos três primeiros - após selecionar o tipo de vacina - o mês e a faixa etária serão fornecidos automaticamente.

Somente nas vacinas Toxóide Tetânico e Duplo Adulto, o sistema permitirá selecionar os meses e a faixa etária.

FAIXA ETÁRIA

Somente para os imunobiológicos Toxóide Tetânico e Duplo Adulto pode-se selecionar a faixa etária. Nos outros imunobiológicos, esta é fornecida automaticamente.

#### <u>Totalizar</u>

Este relatório não oferece a opção Unidades de Saúde, porém a totalização obedece a mesma lógica descrita no relatório de Doses Aplicadas.

#### ACOMPANHAMENTO MENSAL

O relatório de Acompanhamento Mensal é emitido por grupo de Imunobiológicos, fornecendo todas as doses para todas as faixas etárias, durante o ano.

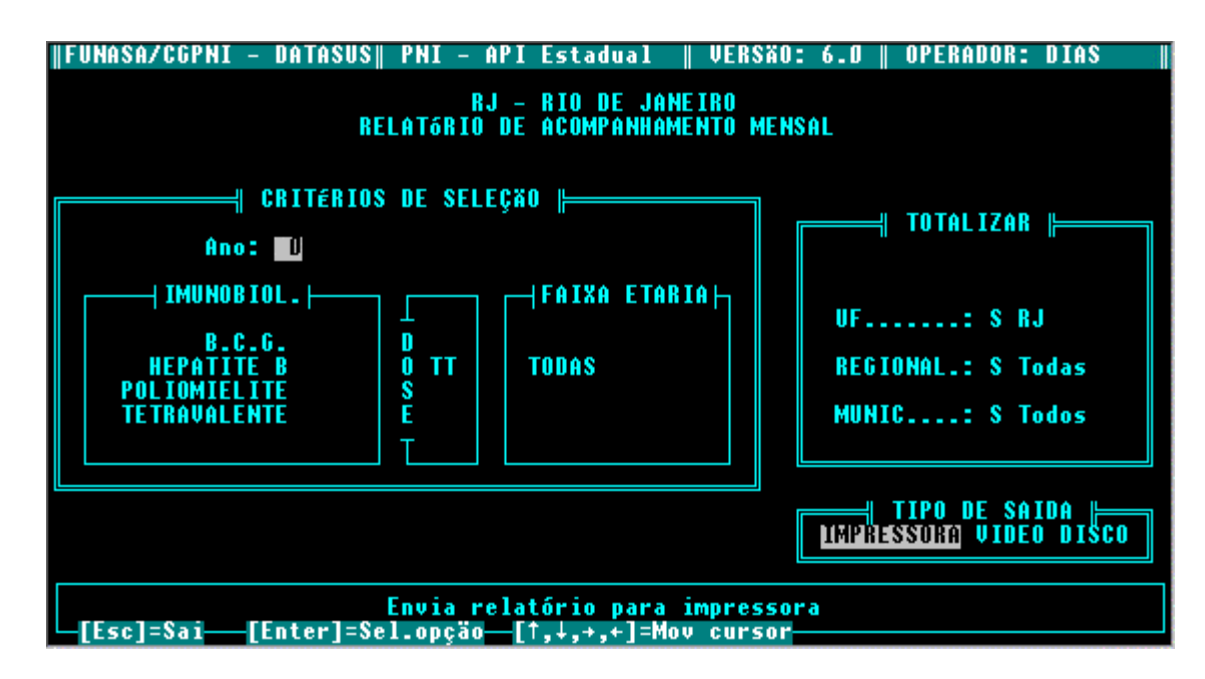

#### Critérios de Seleção

ANO

Informe os dois últimos dígitos do ano desejado.

Os imunobiológicos estão divididos em dois grupos:

Grupo 1 - BCG, Poliomielite, Tetravalente e Hepatite B.

<u>Grupo 2</u> - Febre Amarela, Sarampo, Haemophilus Influenzae b, DTP, Raiva Humana e BCG Comunicantes.

<u>Grupo 3</u> - Toxóide Tetânico e Duplo Adulto.

<u>Grupo 4</u> - Toxóide Tetânico + Duplo Adulto.

<u>Grupo 5</u> - Dupla Viral, Rubéola e Dupla Viral + Rubéola.

<u>Grupo 6</u> - Dupla Viral, Tríplice Viral e Dupla Viral + Tríplice Viral.

Após selecionar o Grupo, o cursor preencherá os campos *Doses e Faixa Etária* automaticamente e passará à janela TOTALIZAR.

#### <u>Totalizar</u>

Este relatório não oferece a opção Unidades de Saúde, porém a totalização obedece a mesma lógica descrita no relatório de Doses Aplicadas.

#### EXPORTAR DADOS

Esta opção permite gerar informações sobre doses aplicadas para o PNI e para o SIASUS. Porém, a função SIASUS ainda não está disponível nesta versão. Selecione PNI e informe se os dados a serem exportados são de Rotina, digitando "R", ou se são de Campanha, digitando "C".

As etapas a serem seguidas são:

- Selecione um disquete limpo e formatado e posicione-o no respectivo drive;
- Digite o ano e a seguir o mês que deseja copiar e exportar;
- Informe em qual drive está posicionado o disquete para cópia;

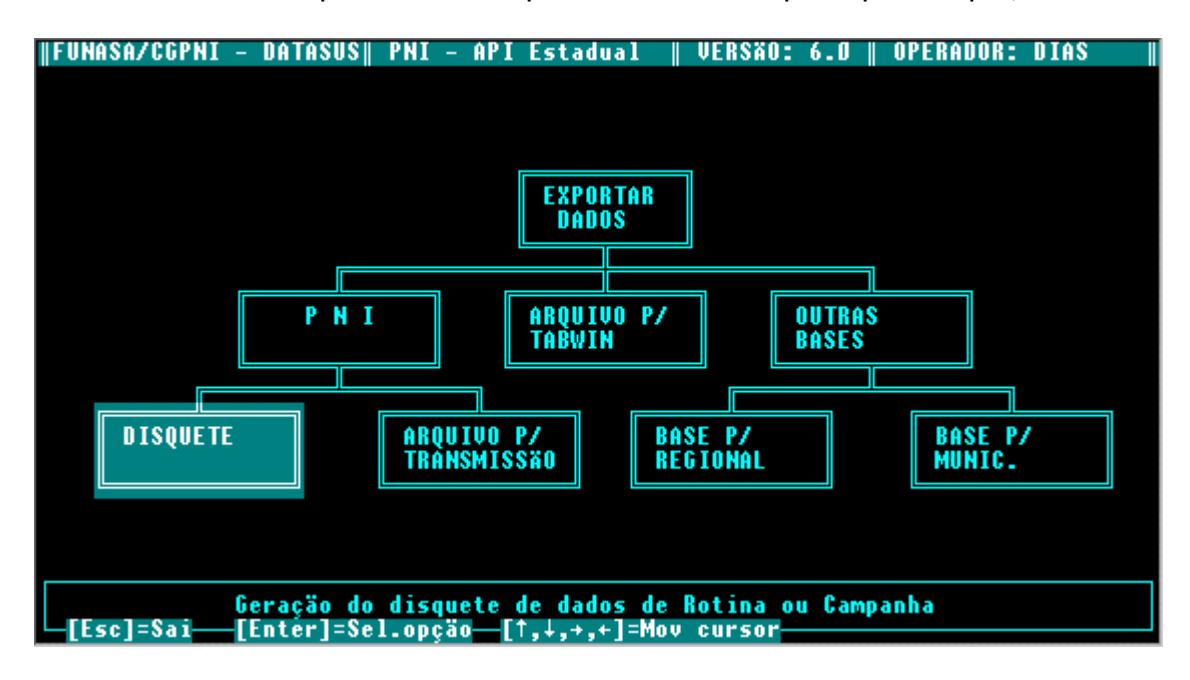

- Informe qual a capacidade do disquete selecionado;
- Se tudo estiver correto, tecle <Enter> para iniciar a cópia, caso contrário tecle <ESC> para abandonar e recomeçar.
- Após o término da execução, tecle <Enter> e informe o número do protocolo (guia de remessa) que irá acompanhar o encaminhamento do disquete.
- Prepare a impressora para que seja gerada a guia de remessa.

# MÓDULO BASE DE DADOS

#### **DOSES APLICADAS**

Esta opção permite consultar mês a mês, o tipo de imuno aplicado, a respectiva dose, em qual Unidade de Saúde.

| FUNASA. | /CGPNI | - DATA | SUS   PNI | - API Es | stadual  | VERSÃO | : 6.0  | OPERADOR | : DIAS   |
|---------|--------|--------|-----------|----------|----------|--------|--------|----------|----------|
|         |        |        |           | DTO      |          | nn     |        |          |          |
|         |        |        |           | N 1 U    | DE JHMEI | nv     |        |          |          |
|         |        |        |           |          |          |        |        |          |          |
|         | Dо     | s e s  | A p 1     | icad     | as no    | a n o  | 2000   |          |          |
| Mes     | Imuno  | Dose   | US        | QT FX1   | QT FX2   | QT FX3 | QT FX4 | QT FX5   | QT FX6   |
| 1       | BG     | D1     | 1         | 1        | 0        | 0      | 0      | 0        | 0        |
|         |        |        |           |          |          |        |        |          |          |
|         |        |        |           |          |          |        |        |          |          |
|         |        |        |           |          |          |        |        |          |          |
|         |        |        |           |          |          |        |        |          |          |
|         |        |        |           |          |          |        |        |          |          |
|         |        |        |           |          |          |        |        |          |          |
|         |        |        |           |          |          |        |        |          |          |
|         |        |        |           |          |          |        |        |          |          |
|         |        |        |           |          |          |        |        |          |          |
|         |        |        |           |          |          |        |        |          |          |
| [Esc]   | =Sai   |        |           |          |          |        |        | [F7]     | =Imprime |

Digite o mês e ano desejados. Se houver dados relativos ao período, serão exibidos na tela. Utilizando-se as setas de movimento ou as teclas <PgUp> ou <PgDn> é possível consultar os dados relativos aos meses anteriores ou subsequentes ao informado. Caso deseje imprimir, tecle <F7>. Se necessitar configurar, tecle <F7> para acessar o menu de impressoras. Selecione a configuração desejada e tecle <Enter> para imprimir.

#### <u>TABELAS</u>

Esta opção permite atualizar as tabelas de:

- Imunobiológicos
- Regionais
- Municípios
- Unidades de Saúde
  - Unidades de Saúde dos Municípios da Comunidade Solidária
  - Unidades de Saúde dos Municípios de Risco
- Unidades da Federação

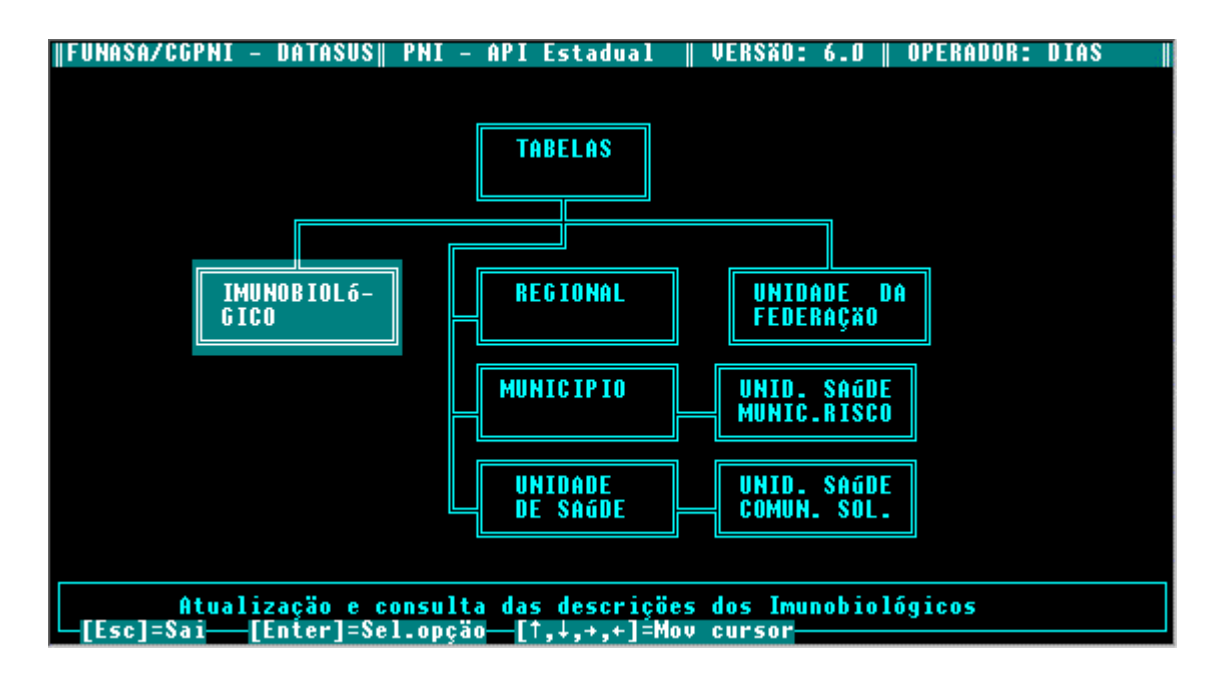

Regionais, Municípios e Unidades de Saúde devem ser cadastradas nesta ordem respectivamente.

• IMUNOBIOLÓGICOS

Esta opção permite incluir, alterar, excluir/recuperar vacinas e seus respectivos códigos e, ainda, imprimir a tabela.

| FUNASA/CGPNI - DATASUS | PNI – API Estadual 📗                                                                                                    | VERSÄO: 6.0    OPERADOR: DIAS                            |
|------------------------|----------------------------------------------------------------------------------------------------|----------------------------------------------------------|
| I                      | munobiológi                                                                                                    | C 0 5                                                    |
|                        | Nome                                                                                                    | Código                                                   |
|                        | BCG<br>BCG (HANSENIASE)<br>C. POLIOMIELITE ORAL<br>C.RAIVA CEL.DIPL/VER<br>CONT.VARICELA ZOSTER<br>CONTRA FEBRE AMARELA<br>CONTRA FEBRE TIFOIDE<br>CONTRA HEPATITE A<br>CONTRA HEPATITE B<br>CONTRA INFLUEN(CAMP) | BG<br>BH<br>PO<br>RD<br>VZ<br>FA<br>FT<br>HA<br>HE<br>IN |
|                        |                                                                                                    |                                                          |
| [Esc]=Sai—[F4]=Exclu   | i/Recupera[F5]=Incl                                                                                                    | ui—[F6]=Altera—[F7]=Imprime—                             |

Utilize as teclas de função, conforme indicado na parte inferior da tela.

Para imprimir, tecle <F7>. Se necessitar modifica a impressora, tecle <F7> para acessar o menu de impressoras. Selecione a configuração desejada e tecle <Enter> para imprimir.

#### <u>Inclusão</u>

Para incluir novas vacinas como *Outros Imunobiológicos*, tecle <F5>. O cursor se posicionará ao final da tabela.

Na digitação, observe os seguintes dados para cada campo:

• NOME

O nome da vacina.

CÓDIGO

O código da vacina de acordo com a classificação da CGPNI - Coordenação Geral do Programa Nacional de Imunizações.

Atenção: Qualquer imunobiológico só poderá ser incluído com autorização expressa da CGPNI.

#### <u>Alteração</u>

Utilize esta opção para corrigir eventuais erros de digitação. Posicione o cursor sobre a vacina desejada, tecle <F6> e proceda a alteração.

#### Exclusão/Recuperação

Posicione o cursor sobre a vacina desejada e tecle <F4>. O sistema exibirá uma mensagem de exclusão no rodapé quando o cursor estiver posicionado sobre a vacina excluída, porém ela não será excluída da tela.

Utilizando-se da mesma tecla de função (<F4>), a vacina excluída poderá ser recuperada. A mensagem de exclusão não mais será exibida.

Para excluir a vacina também da tela, utilize a opção **Reindexação** do módulo **SEGURANÇA.** Ao se executar este procedimento, a vacina não mais poderá ser recuperada.

REGIONAIS

Esta opção permite incluir, alterar, excluir/recuperar Regionais e seus respectivos códigos, e ainda imprimir a tabela.

| FUNASA/CGPNI - DATASUS | PNI - API   | Estadual   | VERSÃO:   | 6.0    | OPERADOR: | DIAS    |
|------------------------|-------------|------------|-----------|--------|-----------|---------|
|                        | RT          | O DE JANET | RA        |        |           |         |
|                        |             |            |           |        |           |         |
|                        | R           | egion      | ais       |        |           | 2000    |
| Nome                   |             |            | Có        | digo   |           |         |
| RECTO                  | DNAL METROP | OLITANA    | 1         |        |           |         |
|                        |             |            |           |        |           |         |
|                        |             |            |           |        |           |         |
|                        |             |            |           |        |           |         |
|                        |             |            |           |        |           |         |
|                        |             |            |           |        |           |         |
|                        |             |            |           |        |           |         |
|                        |             |            |           |        |           |         |
|                        |             |            |           |        |           |         |
| [Esc]=Sai [F4]=Exclui  | /Kecupera-  | [F5]=Inc   | :lui [F6] | =Alter | ra [F7]=] | lmprime |

Utilize as teclas de função indicadas na parte inferior da tela e siga os mesmos procedimentos descritos nos itens de **Inclusão**, **Alteração** e **Exclusão/Recuperação** - de **Imunobiológicos**.

Somente será possível excluir uma Regional caso esta não possua Municípios cadastrados. Neste caso, exclua primeiro os Municípios.

Essa afirmativa é válida também para os Municípios e Unidades de Saúde.

Para imprimir, tecle <F7>. Se necessitar configurar, tecle <F7> para acessar o menu de impressoras. Selecione a configuração desejada e tecle <Enter> para imprimir.

Na digitação observe os seguintes dados para cada campo:

• NOME

A sigla e o nome da Regional.

CÓDIGO

O código atribuído à Regional pela Secretaria Estadual de Saúde.

MUNICÍPIOS

Esta opção permite incluir, alterar, excluir/recuperar Municípios e seus respectivos códigos, e ainda imprimir a tabela.

| KIU DE JANEIKU                                   |                          |
|--------------------------------------------------|--------------------------|
| Município                                        | s 2000                   |
| Nome                                             | Código                   |
| RIO DE JANEIRO                                   | 3300001                  |
|                                                  |                          |
|                                                  |                          |
|                                                  |                          |
|                                                  |                          |
|                                                  |                          |
|                                                  |                          |
|                                                  |                          |
| └─[Esc]=Sai──[F4]=Exclui/Recupera──[F5]=Inclui── | [F6]=Altera [F7]=Imprime |

Utilize as teclas de função indicadas na parte inferior da tela e siga os mesmos procedimentos descritos nos itens de **Inclusão**, **Alteração** e **Exclusão/Recuperação** de **Imunobiológicos**.

Para imprimir, tecle <F7>. Se necessitar configurar, tecle <F7> para acessar o menu de impressoras. Selecione a configuração desejada e tecle <Enter> para imprimir.

Na digitação informe os seguintes dados para cada campo:

- NOME
- O nome do Município.
- CÓDIGO

O código do Município de acordo com a codificação do IBGE.

• UNIDADES DE SAÚDE / US COMUNIDADE SOLIDÁRIA / US MUNICÍPIOS DE RISCO

Ao selecionar esta opção, o sistema perguntará se deseja que a apresentação da tabela seja feita na ordem <u>crescente dos códigos</u> de Regional, ou de Município ou de Unidade de Saúde.

Tecle <R> para Regional, <M> para Município ou <U> para Unidade de Saúde, conforme solicitado no rodapé da tela.

Após informar, a tabela será exibida na tela, sendo permitido incluir, alterar, excluir/recuperar Unidades de Saúde e seus respectivos códigos, e ainda imprimir a tabela.

| FUNASA/CGPNI - DATAS | US   PNI - A | PI Est | tadual   | VERSÃO: 6.0 | OPERADO   | DR: DIAS  |
|----------------------|--------------|--------|----------|-------------|-----------|-----------|
|                      |              | RIO D  | DE JANEI | [RO         |           |           |
|                      |              |        |          |             |           |           |
|                      | Unida        | d e s  | d e      | Saúde       |           | 2000      |
| Nome                 |              | C      | :ódigo   | Munic.      | Regional  | Tipo      |
| UNIDADE UNICA        |              |        | 1        | 3300001     | 1         | 99        |
|                      |              |        |          |             |           |           |
|                      |              |        |          |             |           |           |
|                      |              |        |          |             |           |           |
|                      |              |        |          |             |           |           |
|                      |              |        |          |             |           |           |
|                      |              |        |          |             |           |           |
|                      |              |        |          |             |           |           |
|                      |              |        |          |             |           |           |
| LEsc]=Sai [F4]=Exc   | clui/Recupe  | ra 👘   | [F5]=Inc | :lui[F6]=A] | ltera [F7 | ]=Imprime |

Utilize as teclas de função indicadas na parte inferior da tela e siga os mesmos procedimentos descritos nos itens de **Inclusão**, **Alteração** e **Exclusão/Recuperação** de **Imunobiológicos**.

Na digitação informe os seguintes dados para cada campo:

- NOME
- O nome da US.
- CÓDIGO
- O código da US de acordo com a tabela do SIASUS.
- MUNICÍPIO
- O código do Município da qual a US pertence.
- REGIONAL
- O código da Regional a que pertence, de acordo com a SES.
- TIPO DE UNIDADE DE SAÚDE
- O código do tipo de unidades de saúde, de acordo com a SES.

Atente que, para os casos de criação/inclusão de tabelas de US de Municípios da Comunidade Solidária e US dos Municípios de Risco, apenas será solicitado o código do município pertencente a estes grupos. Com isso, automaticamente, todas as Unidades de Saúde daquele município, farão parte da nova tabela.

#### • UNIDADES DA FEDERAÇÃO

Esta opção permite incluir, alterar, excluir/recuperar Unidades da Federação e seus respectivos códigos, e ainda imprimir a tabela.

Utilize as teclas de função indicadas na parte inferior da tela e siga os mesmos procedimentos descritos nos itens de **Inclusão, Alteração** e **Exclusão/Recuperação**. Na digitação informe os seguintes dados para cada campo:

• NOME

O nome da Unidade da Federação.

• SIGLA

A sigla da Unidade da Federação.

CÓDIGO

O código atribuído pelo IBGE à UF.

## <u>POPULAÇÃO</u>

Esta opção apresenta a população dos Municípios da Regional em operação, separados por diferentes faixas etárias. O controle é feito ano a ano.

Ao selecionar esta opção, digite o ano desejado. Caso não haja informações sobre população para este ano, o sistema exibirá uma mensagem e em seguida perguntará se deseja criar um arquivo para o referido ano ou não.

Caso deseje, será exibida a tela de populações dos Municípios. A lógica de inclusão, alteração e exclusão/recuperação e impressão dos dados é a mesma descrita em Tabelas.

OBS.: Os dados de população serão fornecidos pelo gestor do sistema no início de cada ano (obtidos junto ao IBGE).

Na digitação observe os seguintes dados para cada campo:

• MUNICÍPIO

O código do Município de acordo com a tabela do IBGE.

ATÉ 1

O número de crianças deste Município menores de um ano.

• 1 A 4

O número de crianças com idade entre 1 a 4 anos.

• 1 A 11

O número de crianças com idade entre 1 a 11 anos.

• MIF- GESTANTE 12 a 14

O número de mulheres em idade fértil (12 a 14 anos) gestantes.

• MIF-NÃO GESTANTE 12 a 14

O número de mulheres em idade fértil (12 a 14 anos) não gestantes.

• MIF- GESTANTE 15 a 49

O número de mulheres em idade fértil (15 a 49 anos) gestantes.

MIF-NÃO GESTANTE 15 a 49

Quantidade de mulheres em idade fértil (15 a 49 anos) não gestantes.

• 60 A 64

O número de idosos com idade entre 60 a 64 anos.

• 65 E MAIS

O número de idosos acima de 64 anos.

# MÓDULO SEGURANÇA

#### <u>SENHAS</u>

Esta opção permite cadastrar ou excluir operadores e atualizar senhas. Há três níveis de operadores, a saber:

MESTRE ou PRIVILEGIADO

É o nível mais elevado de operação do sistema, normalmente atribuído ao administrador da instalação, tendo acesso a todas as rotinas, inclusive cadastramento de novos operadores e senhas.

PLENO OU DIGITADOR

Permite o acesso a rotinas classificadas de uso restrito (digitar Boletins, alterar tabelas, gerar discos), exceto autonomia para cadastrar novos operadores.

• BÁSICO OU DE CONSULTA

Poderá apenas consultar, emitir relatórios e alterar a própria senha

| FUNASA/CGPNI - DATASU | S   PNI - API Estadual    VERSÃO: 6.0    OPERADOR: DIAS |
|-----------------------|---------------------------------------------------------|
| 04                    |                                                         |
| HLUAIIZAÇAV VE SE     | nnas e cauastramento de novos operadores do sistema     |
|                       |                                                         |
|                       |                                                         |
|                       | Senha –                                                 |
|                       |                                                         |
|                       |                                                         |
|                       |                                                         |
| [Fco]=\$ni            | Digite sua senha.                                       |

#### CADASTRANDO OPERADORES

Somente o operador privilegiado ou mestre terá acesso a esta rotina. Observe as seguintes etapas:

- Digite sua própria senha para iniciar o procedimento de cadastramento;
- Digite o código do novo operador (utilize até 07 posições alfanuméricas);
- Informe (no rodapé) se este poderá cadastrar outros operadores (mestre);
- Digite a senha (até 06 posições alfanuméricas), tecle <Enter> e digite a senha novamente, para confirmar.
- Caso o novo operador não tenha sido cadastrado como mestre, informe se ele terá acesso a rotinas de uso restrito (pleno ou digitador), ou se será apenas um operador básico ou de consulta.

EXCLUINDO/ALTERANDO OPERADORES

Para utilizar esta rotina, também restrita ao mestre, digitar o código do operador já cadastrado e informar se deseja excluí-lo ou se deseja fazer alguma alteração. Neste caso, siga as mesmas etapas descritas no cadastramento.

ATUALIZANDO SENHAS

Para alterar sua senha (operadores não mestres) basta digitar a atual, em seguida a nova senha escolhida. Teclar <Enter> e digitar mais uma vez, para confirmar. A senha já estará modificada.

## CÓPIA DE SEGURANÇA

Esta opção permite gerar cópias de segurança (em disquete) dos dados informados, bem como restaurar dados de uma cópia feita anteriormente, no caso de ter havido algum problema com o arquivo de dados do seu computador.

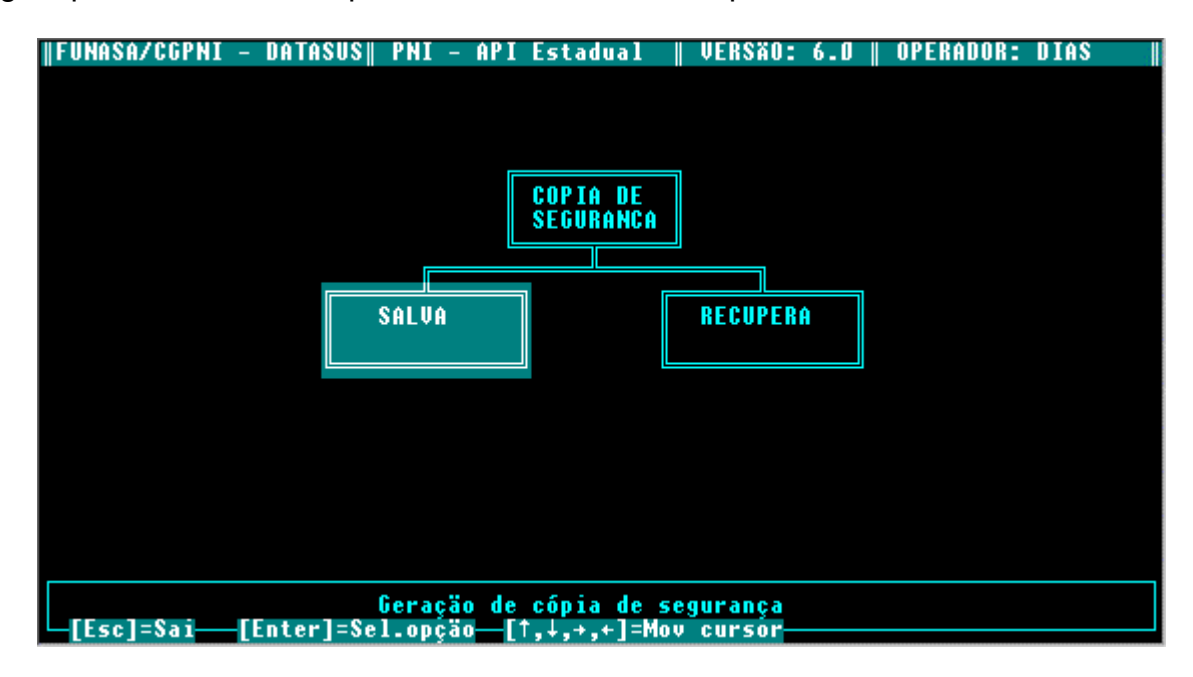

SALVA

Para gerar cópia de segurança dos dados que foram informados, tecle <Enter> sobre esta opção no menu e informe na parte inferior do vídeo o ano cujos dados deseja copiar (salvar). Informe em qual drive está posicionado seu disquete (A ou B) e a seguir a capacidade do mesmo. Certifique-se de que o disquete está realmente formatado, vazio e corretamente posicionado e tecle <Enter> mais uma vez para iniciar a cópia dos dados.

Caso algo esteja incorreto e deseje abandonar a operação, tecle <ESC> para interromper o processo de cópia.

Veja o exemplo na próxima tela.

| FUNASA/CGPNI - | DATASUS   PNI - API Estadual    VERSÃO: 6.0    OPERADOR: DI | AS |
|----------------|-------------------------------------------------------------|----|
|                |                                                             |    |
|                |                                                             |    |
|                |                                                             |    |
|                |                                                             |    |
| _              | Cónia de Segurança                                          |    |
|                | ] Disco atual:[ ]                                           |    |
|                | Selecione o drive de A:                                     |    |
|                | <pre> <f +="" ou="">: Mover piados :[ ]</f></pre>           |    |
|                | <pre>&lt;(→): Fazer selecao Tamanho em bytes:[]</pre>       |    |
|                | Tecle ≺Esc≻ para abandonar.                                 |    |
|                |                                                             |    |
|                | 00%                                                         |    |
|                | TI                                                          |    |
|                |                                                             |    |
|                |                                                             |    |
| [Esc]=Sai [E   | Enter]=Sel.opçäo—[↑,↓,+,+]=Mov cursor                       |    |

Recomenda-se a utilização deste procedimento diariamente ao término do serviço, pois, em havendo qualquer problema com seu computador, sua cópia de segurança estará sempre atualizada e seus dados poderão ser restaurados sem dificuldade.

RECUPERA

Para recuperar a cópia que está gravada em disquete, selecione esta opção e informe na parte inferior do vídeo qual ano que será recuperado.

Posicione o disquete que contém a cópia e informe ao sistema o respectivo drive. Tecle <Enter> para restaurar os dados ou <ESC> para abandonar. Aguarde a conclusão do processo.

## <u>UTILITÁRIOS</u>

Esta opção abre um menu contendo vários utilitários importantes para a manutenção do sistema. Suas várias funções são descritas a seguir:

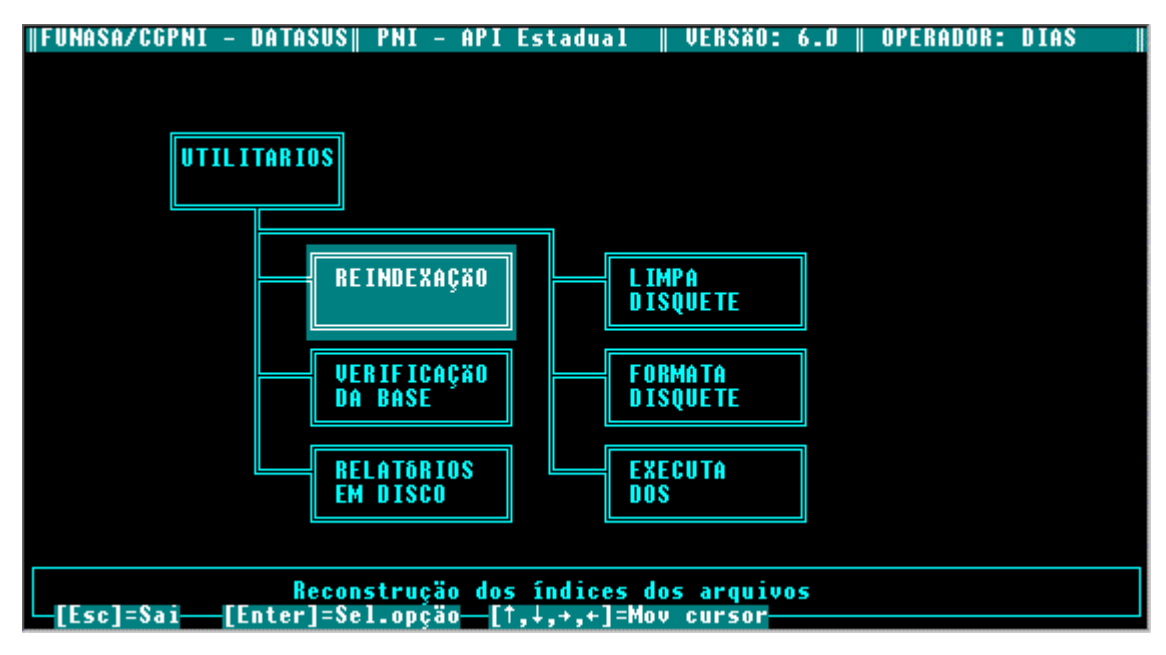

REINDEXAÇÃO

Esta opção deve ser utilizada sempre que uma cópia de segurança for recuperada, para que seus dados sejam devidamente reorganizados.

Para utilizar esta opção, basta selecioná-la no menu de utilitários e informar o ano a ser indexado. Aguarde e o sistema informará o término da reindexação.

• VERIFICAÇÃO DA BASE

É de importância fundamental para a manutenção das bases de dados. Tem por objetivo verificar a integridade de cada campo de cada arquivo do sistema, de tal forma que cada campo é testado e seu conteúdo é criticado. Esta opção deve ser utilizada de acordo com o critério de cuidado da instalação. Para utilizar esta opção, basta selecioná-la no menu de utilitários e escolher o(s) arquivo(s) a ser(em) validado(s).

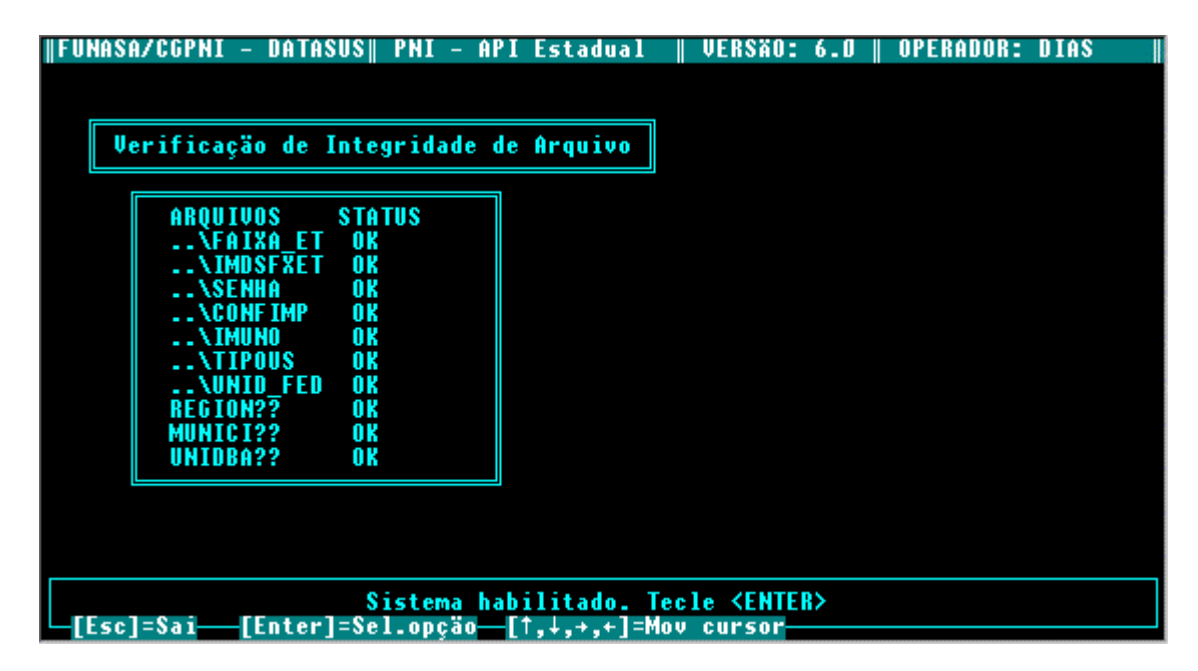

O resultado da validação dos arquivos é gravado em um arquivo texto, relacionando o eventual erro encontrado e a sua localização, a fim de facilitar a correção do dano. Obs.: Os possíveis erros estão codificados e são transcritos numa listagem anexa ao relatório. • RELATÓRIOS EM DISCO

Esta rotina permite o gerenciamento dos relatórios gravados em disco. Com ela podese escolher qual relatório consultar, imprimir ou apagar. Traz também a facilidade de reproduzir cópias de um determinado relatório. Para utilizar esta opção, basta selecioná-la no menu de utilitários e escolher o(s) relatório(s) a ser(em) examinado(s).

| FUNASA/CGF | PNI – DATASUS   PNI             | - API Estadua.                                   | VERSÃO: 6.0                              | OPERADOR: DIAS |
|------------|---------------------------------|--------------------------------------------------|------------------------------------------|----------------|
|            |                                 |                                                  |                                          |                |
|            |                                 |                                                  |                                          |                |
|            | Relatório                       | Tamanho(k)                                       | Data e Hora de                           | criação        |
|            |                                 |                                                  | le le le le le le le le le le le le le l |                |
|            |                                 |                                                  |                                          |                |
|            |                                 |                                                  |                                          |                |
|            |                                 |                                                  |                                          |                |
|            |                                 |                                                  |                                          |                |
|            |                                 |                                                  |                                          |                |
|            | Nº Cópias:                      |                                                  | Inexiste                                 | ntes           |
|            | Anagar an final:                |                                                  |                                          | 3              |
|            |                                 |                                                  |                                          |                |
|            |                                 |                                                  |                                          |                |
| [Esc]=Sai  | Controle de<br>i_[Enter]=Sel.op | os relatórios (<br>çäo <mark>—</mark> [↑,↓,+,+]: | jerados em disco<br>Mov cursor           |                |

• LIMPA DISQUETES E FORMATA DISQUETES

Estas rotinas permitem uma fácil manutenção de disquetes. Basta colocar o disquete no respectivo drive, informar ao sistema o drive utilizado e aguardar a conclusão do processo. Veja tela a seguir.

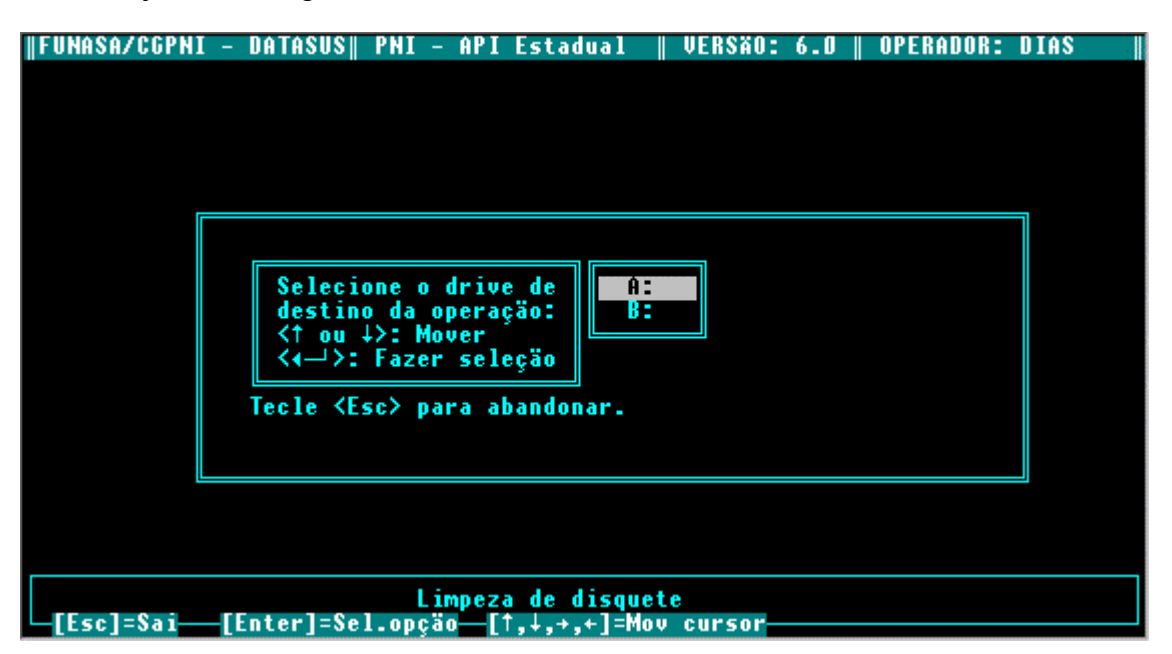

• EXECUTA "DOS"

Permite que se abra uma janela DOS, sem a necessidade de sair do sistema API. Proporciona um ganho de tempo, sobretudo no que se refere a consultas a nomes de arquivos armazenados no diretório \API, ou outro comando DOS qualquer. Basta teclar <Enter> sobre esta opção, para que o API exiba o ambiente DOS. Após a utilização dos comandos DOS, para voltar ao sistema, basta digitar EXIT e teclar <Enter>.

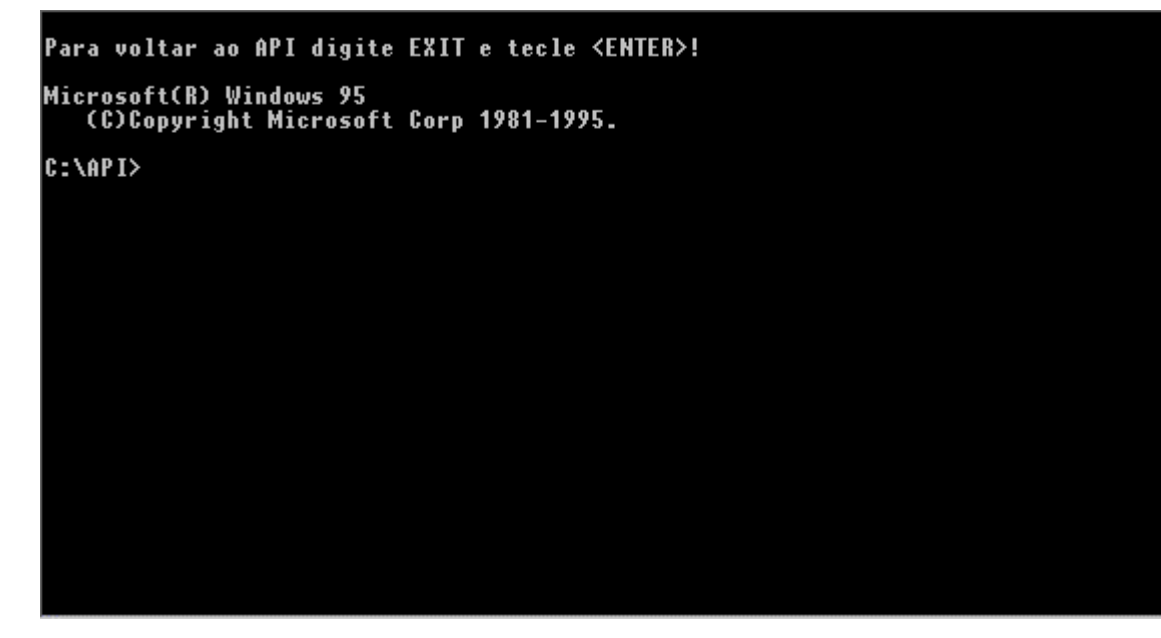

# ANEXOS

## **MODELOS DE RELATÓRIOS**

Apresentamos aqui alguns exemplos dos relatórios emitidos pelo Sistema API. As informações contidas nestes relatórios são meramente ilustrativas.

#### RELATÓRIO DE DOSES APLICADAS

Modelo extraído do Módulo Produtos - Função Doses Aplicadas.

| ERSAO : 6.0       |                                                          | JASA - RORAIMA AVALIACAO DO PROGRAMA DE IMUNIZACOES - PNI/API |        |        |        |             |             |            |                          |            | PAG.: 0001 |  |  |
|-------------------|----------------------------------------------------------|---------------------------------------------------------------|--------|--------|--------|-------------|-------------|------------|--------------------------|------------|------------|--|--|
|                   | ) : 6.0 DOSES APLICADAS DO MES 01/1999 ATE 0 MES 12/1999 |                                                               |        |        |        |             |             | EMISSAO    | EMISSAO : 24/11/00 14:46 |            |            |  |  |
| F-> RR            |                                                          |                                                               |        |        |        |             |             |            |                          |            |            |  |  |
| CG                | < 1 ANO                                                  | 1 ANO                                                         | 2 ANOS | 3 ANOS | 4 ANOS | 5 A 6 ANOS  | 7 A 14 ANOS | 15-59 ANOS | 60 OU MAIS               | TOTAL      |            |  |  |
| la Dose           | 10278                                                    | 272                                                           | 132    | 95     | 109    | 752         | 2282        | 2022       | 0                        | 15942      |            |  |  |
| 2a Dose           | 0                                                        | 0                                                             | 0      | 0      | 0      | 0           | 2072        | 1384       | 0                        | 3456       |            |  |  |
| Total             | 10278                                                    | 272                                                           | 132    | 95     | 109    | 752         | 4354        | 3406       | 0                        | 19398      |            |  |  |
| NTRA HEPATITE B   | < 1 ANO                                                  | 1 ANO                                                         | 2 ANOS | 3 ANOS | 4 ANOS | 5 A 10 ANOS | 11-14 ANOS  | 15-19 ANOS | 20-59 ANOS               | 60 OU MAIS | TOTAL      |  |  |
| la Dose           | 11223                                                    | 828                                                           | 686    | 601    | 608    | 1357        | 7661        | 0          | 13382                    | 0          | 36346      |  |  |
| 2a Dose           | 8462                                                     | 1010                                                          | 968    | 636    | 615    | 1289        | 5508        | 0          | 9634                     | 0          | 28122      |  |  |
| 3a Dose           | 7125                                                     | 2043                                                          | 1660   | 1082   | 898    | 1645        | 5038        | 0          | 8690                     | 0          | 28181      |  |  |
| 4a Dose           | 0                                                        | 0                                                             | 0      | 0      | 0      | 0           | 0           | 0          | 0                        | 0          | 0          |  |  |
| Total             | 26810                                                    | 3881                                                          | 3314   | 2319   | 2121   | 4291        | 18207       | 0          | 31706                    | 0          | 92649      |  |  |
| POLIOMIELITE ORAL | < 1 ANO                                                  | 1 ANO                                                         | 2 ANOS | 3 ANOS | 4 ANOS | 5 A 6 ANOS  | 7 OU MAIS   | TOTAL      |                          |            |            |  |  |
| la Dose           | 11383                                                    | 1180                                                          | 901    | 606    | 654    | 868         | 0           | 15592      |                          |            |            |  |  |
| 2a Dose           | 8855                                                     | 1109                                                          | 569    | 335    | 241    | 436         | 0           | 11545      |                          |            |            |  |  |
| 3a Dose           | 7390                                                     | 1803                                                          | 823    | 463    | 372    | 581         | 0           | 11432      |                          |            |            |  |  |
| Ref.1             | 0                                                        | 5002                                                          | 2287   | 1399   | 902    | 1454        | 0           | 11044      |                          |            |            |  |  |
| Ref.2             | 0                                                        | 0                                                             | 0      | 0      | 0      | 5           | 0           | 5          |                          |            |            |  |  |
| Total             | 27628                                                    | 9094                                                          | 4580   | 2803   | 2169   | 3344        | 0           | 49618      |                          |            |            |  |  |
| TRAVALENTE        | < 1 ANO                                                  | 1 ANO                                                         | 2 ANOS | 3 ANOS | 4 ANOS | 5 A 6 ANOS  | TOTAL       |            |                          |            |            |  |  |
| la Dose           | 0                                                        | 0                                                             | 0      | 0      | 0      | 0           | 0           |            |                          |            |            |  |  |
| 2a Dose           | 0                                                        | 0                                                             | 0      | 0      | 0      | 0           | 0           |            |                          |            |            |  |  |
| 3a Dose           | 0                                                        | 0                                                             | 0      | 0      | 0      | 0           | 0           |            |                          |            |            |  |  |
| Total             | 0                                                        | 0                                                             | 0      | 0      | 0      | 0           | 0           |            |                          |            |            |  |  |
| NTRA SARAMPO      | < 1 ANO                                                  | 1 ANO                                                         | 2 ANOS | 3 ANOS | 4 ANOS | 5 A 6 ANOS  | 7 A 14 ANOS | 15-59 ANOS | 60 OU MAIS               | TOTAL      |            |  |  |
| la Dose           | 7157                                                     | 2688                                                          | 770    | 333    | 338    | 377         | 847         | 2169       | 0                        | 14679      |            |  |  |
| 2a Dose           | 0                                                        | 4482                                                          | 1247   | 505    | 366    | 417         | 772         | 1121       | 0                        | 8910       |            |  |  |
| m i 1             | 7157                                                     | 7170                                                          | 2017   | 838    | 704    | 794         | 1619        | 3290       | 0                        | 23589      |            |  |  |

#### RELATÓRIO DE COBERTURA VACINAL COM RESÍDUO

#### Modelo extraído do Módulo Produtos - Função Cobertura por Imuno com Resíduo.

| : 6.0              | COE                | COBERTURA VACINAL MENOR DE 1 ANO (Acumulado) ATE 0 MES 12/1999 EMISSÃO |           |           |                          |           |                    |                          |           | 0 : 24/11/00 14:46 |              |
|--------------------|--------------------|------------------------------------------------------------------------|-----------|-----------|--------------------------|-----------|--------------------|--------------------------|-----------|--------------------|--------------|
| INICIPIO<br>CODIGO | NOME               |                                                                        | POPULACAO | <br> <br> | META MENSAL<br>ACUMULADA | <br> <br> | CONTR.<br>3a. DOSE | A POLIO<br>COBERTURA (%) | <br> <br> | RESIDUO            | PROXIMA META |
| 1400027            | AMAJARI            | 1                                                                      | 89        | 1         | 89                       | 1         | 54                 | 60,67                    | 1         | 35                 | 3            |
| 1400050            | ALTO ALEGRE        |                                                                        | 373       |           | 373                      | 1         | 202                | 54,16                    | 1         | 171                | 15           |
| 1400100            | BOA VISTA          |                                                                        | 4.686     |           | 4.686                    | 1         | 5.242              | 111,87                   | 1         | -556               | -45          |
| 1400159            | BONFIM             | 1                                                                      | 241       | 1         | 241                      | 1         | 75                 | 31,12                    | 1         | 166                | 14           |
| 1400175            | CANTA              |                                                                        | 309       |           | 309                      | 1         | 81                 | 26,21                    | 1         | 228                | 19           |
| 1400209            | CARACARAI          |                                                                        | 262       |           | 262                      | 1         | 302                | 115,27                   | 1         | -40                | -2           |
| 1400233            | CAROEBE            |                                                                        | 133       |           | 133                      | 1         | 170                | 127,82                   | 1         | -37                | -2           |
| 1400282            | IRACEMA            |                                                                        | 73        |           | 73                       | 1         | 88                 | 120,55                   | 1         | -15                | 0            |
| 1400308            | MUCAJAI            |                                                                        | 300       |           | 300                      | 1         | 264                | 88,00                    | 1         | 36                 | 3            |
| 1400407            | NORMANDIA          |                                                                        | 231       |           | 231                      | 1         | 115                | 49,78                    | 1         | 116                | 10           |
| 1400456            | PACARAIMA          |                                                                        | 212       |           | 212                      | 1         | 134                | 63,21                    | 1         | 78                 | 7            |
| 1400472            | RORAINOPOLIS       |                                                                        | 228       |           | 228                      | 1         | 301                | 132,02                   | 1         | -73                | -5           |
| 1400506            | SAO JOAO DA BALIZA |                                                                        | 88        |           | 88                       | 1         | 150                | 170,45                   | 1         | -62                | - 4          |
| 1400605            | SAO LUIZ DO ANAUA  |                                                                        | 128       |           | 128                      | 1         | 135                | 105,47                   | 1         | -7                 | 1            |
| 1400704            | UIRAMUTA           | I.                                                                     | 133       | 1         | 133                      | 1         | 77                 | 57,89                    | 1         | 56                 | 5            |
| I DA UE - PO       |                    |                                                                        | 7 406     |           | 7 496                    |           | 7 200 1            | 00 72                    |           | 0.6                | o            |

#### • RELATÓRIO DE OUTRAS COBERTURAS

#### Modelo extraído do Módulo Produtos - Função Coberturas por Imuno Outras Coberturas.

| RAIMA<br>D         | COBERTURA VA | CI | AVALIACAO<br>NAL ACUMULADA | DO DO | PROGRA<br>TOXOIDE | MA I<br>TES | DE IMUNIZACOE<br>MANICO - M.I. | S -<br>F.( | PNI/API<br>12/49) - AT | Е | O MES 12 | 2/19 | 99 EMI | SSAO : | 24/1 | PAG<br>1/0 | .: 0001<br>0 14:47 |
|--------------------|--------------|----|----------------------------|-------|-------------------|-------------|--------------------------------|------------|------------------------|---|----------|------|--------|--------|------|------------|--------------------|
|                    | G            | Ε  | STANTE                     | s     |                   |             | NAO                            | G          | ESTAN                  | т | E S      |      | т      | ΟTA    | L    |            |                    |
| NOME               | <br>  Meta   | 1  | 3a. DOSE                   | 1     | COB. %            |             | META                           |            | 3a. DOSE               |   | COB. %   | 1    | META   | 3a.    | DOSE | 1          | COB. %             |
| AMAJARI            | 89           |    | 4                          | 1     | 4,49              |             | 1                              |            | 54                     |   | ***,**   | 1    | 90     |        | 58   | 1          | 64,44              |
| ALTO ALEGRE        | 373          | 1  | 0                          | 1     | 0,00              |             | 1                              |            | 20                     |   | ***,**   | 1    | 374    |        | 20   |            | 5,35               |
| BOA VISTA          | 4.686        |    | 334                        | 1     | 7,13              | 1           | 1                              |            | 353                    |   | ***,**   | 1    | 4.687  |        | 687  |            | 14,66              |
| BONFIM             | 241          | 1  | 7                          | 1     | 2,90              |             | 1                              |            | 15                     |   | ***,**   | 1    | 242    |        | 22   |            | 9,09               |
| CANTA              | 309          | 1  | 7                          | 1     | 2,27              |             | 1                              |            | 36                     |   | ***,**   | 1    | 310    |        | 43   |            | 13,87              |
| CARACARAI          | 262          | 1  | 10                         | 1     | 3,82              |             | 1                              |            | 68                     |   | ***,**   | 1    | 263    |        | 78   |            | 29,66              |
| CAROEBE            | 133          | 1  | 10                         | 1     | 7,52              |             | 1                              |            | 17                     |   | ***,**   | 1    | 134    |        | 27   |            | 20,15              |
| IRACEMA            | 73           | 1  | 13                         | 1     | 17,81             |             | 1                              |            | 13                     |   | ***,**   | 1    | 74     |        | 26   |            | 35,14              |
| MUCAJAI            | 300          | 1  | 18                         | 1     | 6,00              |             | 1                              |            | 26                     |   | ***,**   | 1    | 301    |        | 44   |            | 14,62              |
| NORMANDIA          | 231          | 1  | 0                          | 1     | 0,00              |             | 1                              |            | 6                      |   | 600,00   | 1    | 232    |        | 6    |            | 2,59               |
| PACARAIMA          | 212          | 1  | 11                         | 1     | 5,19              |             | 1                              |            | 7                      |   | 700,00   | 1    | 213    |        | 18   |            | 8,45               |
| RORAINOPOLIS       | 228          | 1  | 28                         | 1     | 12,28             |             | 1                              |            | 92                     |   | ***,**   | 1    | 229    |        | 120  |            | 52,40              |
| SAO JOAO DA BALIZA | 88           |    | 11                         | 1     | 12,50             | 1           | 1                              |            | 20                     |   | ***,**   | 1    | 89     |        | 31   |            | 34,83              |
| SAO LUIZ DO ANAUA  | 128          | 1  | 10                         | 1     | 7,81              |             | 1                              |            | 10                     |   | ***,**   | 1    | 129    |        | 20   |            | 15,50              |
| UIRAMUTA           | 133          | I  | 1                          | 1     | 0,75              |             | 1                              |            | 18                     |   | ***,**   | 1    | 134    |        | 19   |            | 14,18              |
|                    | 7.486        | 1  | 464                        | 1     | 6,20              |             | 15                             |            | 755                    |   | ***,**   |      | 7.501  | 1      | .219 |            | 16,25              |

#### RELATÓRIO DE COBERTURAS BÁSICAS

#### Modelo extraído do Módulo Produtos - Função Coberturas Básicas.

| /UNASA - RORAIMA<br>/ERSAO : 6.0 | AVALIACAO DO PROGRAMA DE IMUNIZACOES - PNI/API PAG.: 0<br>COBERTURA VACINAL ACUMULADA EM MENORES DE 1 ANO ATE O MES 12/1999 EMISSAO : 24/11/00 14 |       |          |          |          |          |          |          |              |          |  |  |
|----------------------------------|----------------------------------------------------------------------------------------------------|-------|----------|----------|----------|----------|----------|----------|--------------|----------|--|--|
|                                  |                                                                                                    | мела  | BCG      |          | HEPATI   | TE B     | CONTRA   | POLIO    | TETRAVALENTE |          |  |  |
| Aunic.                           | I                                                                                                    | MEIA  | la. Dose | Cobert.% | 3a. Dose | Cobert.% | 3a. Dose | Cobert.% | 3a. Dose     | Cobert.% |  |  |
| 1400027 - AMAJARI                |                                                                                                    | 89    | 88       | 98,88    | 56       | 62,92    | 54       | 60,67    | 0            | 0,00     |  |  |
| 400050 - ALTO ALEGRE             | - I                                                                                                    | 373   | 231      | 61,93    | 170      | 45,58    | 202      | 54,16    | 0            | 0,00     |  |  |
| 1400100 - BOA VISTA              | - I                                                                                                    | 4.686 | 8.148    | 173,88   | 5.078    | 108,37   | 5.242    | 111,87   | 0            | 0,00     |  |  |
| 400159 - BONFIM                  | 1                                                                                                    | 241   | 139      | 57,68    | 63       | 26,14    | 75       | 31,12    | 0            | 0,00     |  |  |
| 1400175 - CANTA                  | - I                                                                                                    | 309   | 118      | 38,19    | 73       | 23,62    | 81       | 26,21    | 0            | 0,00     |  |  |
| 1400209 - CARACARAI              | - I                                                                                                    | 262   | 334      | 127,48   | 300      | 114,50   | 302      | 115,27   | 0            | 0,00     |  |  |
| 1400233 - CAROEBE                | - I                                                                                                    | 133   | 80       | 60,15    | 137      | 103,01   | 170      | 127,82   | 0            | 0,00     |  |  |
| 1400282 - IRACEMA                | 1                                                                                                    | 73    | 26       | 35,62    | 99       | 135,62   | 88       | 120,55   | 0            | 0,00     |  |  |
| 1400308 - MUCAJAI                | 1                                                                                                    | 300   | 194      | 64,67    | 258      | 86,00    | 264      | 88,00    | 0            | 0,00     |  |  |
| 1400407 - NORMANDIA              | 1                                                                                                    | 231   | 130      | 56,28    | 119      | 51,52    | 115      | 49,78    | 0            | 0,00     |  |  |
| 1400456 - PACARAIMA              | 1                                                                                                    | 212   | 172      | 81,13    | 171      | 80,66    | 134      | 63,21    | 0            | 0,00     |  |  |
| 400472 - RORAINOPOLIS            | 1                                                                                                    | 228   | 243      | 106,58   | 235      | 103,07   | 301      | 132,02   | 0            | 0,00     |  |  |
| 400506 - SAO JOAO DA BALIZA      | - I                                                                                                    | 88    | 109      | 123,86   | 148      | 168,18   | 150      | 170,45   | 0            | 0,00     |  |  |
| 1400605 - SAO LUIZ DO ANAUA      | 1                                                                                                    | 128   | 104      | 81,25    | 107      | 83,59    | 135      | 105,47   | 0            | 0,00     |  |  |
| 1400704 - UIRAMUTA               |                                                                                                    | 133   | 162      | 121,80   | 111      | 83,46    | 77       | 57,89    | 0            | 0,00     |  |  |
| RORAIMA                          | 1                                                                                                    | 7.486 | 10.278   | 137,30   | 7.125    | 95,18    | 7.390    | 98,72    | 0            | 0,00     |  |  |

#### RELATÓRIO DA TAXA DE ABANDONO

## Modelo extraído do Módulo Produtos - Função Taxa de Abandono.

| 05/1999 EMISS | - PNI/API<br>0 MES 02/1999 ATE 0 1         | AMA DE IMUNIZACOES<br>E MENOR DE 1 ANO D | AVALIACAO DO PROGE<br>DO IMUNO CONTRA POLIO D | TAXA DE ABANDONO D           | 'UNASA - RORAIMA<br>'ERSAO : 6.0<br> |  |  |  |  |  |  |
|---------------|--------------------------------------------|------------------------------------------|-----------------------------------------------|------------------------------|--------------------------------------|--|--|--|--|--|--|
|               | REGIONAL: 1 - SECRETARIA ESTADUAL DE SAUDE |                                          |                                               |                              |                                      |  |  |  |  |  |  |
| TAXA          | DIFERENCA                                  | 3a. DOSE                                 | la. DOSE                                      | MUNICIPIO                    |                                      |  |  |  |  |  |  |
| 76,00         | 57                                         | 18                                       | 75                                            | 1400027 - AMAJARI            |                                      |  |  |  |  |  |  |
| 16,48         | 15                                         | 76                                       | 91                                            | 1400050 - ALTO ALEGRE        |                                      |  |  |  |  |  |  |
| 18,94         | 418                                        | 1.789                                    | 2.207                                         | 1400100 - BOA VISTA          |                                      |  |  |  |  |  |  |
| 66,67         | 32                                         | 16                                       | 48                                            | 1400159 - BONFIM             |                                      |  |  |  |  |  |  |
| 61,19         | 41                                         | 26                                       | 67                                            | 1400175 - CANTA              |                                      |  |  |  |  |  |  |
| 42,69         | 73                                         | 98                                       | 171                                           | 1400209 - CARACARAI          |                                      |  |  |  |  |  |  |
| 42,31         | 22                                         | 30                                       | 52                                            | 1400233 - CAROEBE            |                                      |  |  |  |  |  |  |
| 0,00          | -2                                         | 43                                       | 41                                            | 1400282 - IRACEMA            |                                      |  |  |  |  |  |  |
| 3,03          | 3                                          | 96                                       | 99                                            | 1400308 - MUCAJAI            |                                      |  |  |  |  |  |  |
| 73,53         | 100                                        | 36                                       | 136                                           | 1400407 - NORMANDIA          |                                      |  |  |  |  |  |  |
| 53,09         | 43                                         | 38                                       | 81                                            | 1400456 - PACARAIMA          |                                      |  |  |  |  |  |  |
| 38,85         | 54                                         | 85                                       | 139                                           | 1400472 - RORAINOPOLIS       |                                      |  |  |  |  |  |  |
| 51,32         | 39                                         | 37                                       | 76                                            | 1400506 - SAO JOAO DA BALIZA |                                      |  |  |  |  |  |  |
| 0,00          | -4                                         | 68                                       | 64                                            | 1400605 - SAO LUIZ DO ANAUA  |                                      |  |  |  |  |  |  |
| 79,00         | 79                                         | 21                                       | 100                                           | 1400704 - UIRAMUTA           |                                      |  |  |  |  |  |  |
| 28,14         | 970                                        | 2.477                                    | 3.447                                         | Total do Estado:             |                                      |  |  |  |  |  |  |

#### RELATÓRIO DE ACOMPANHAMENTO MENSAL

#### Modelo extraído do Módulo Produtos - Função Acompanhamento Mensal.

| /11/00 14:48 | MISSAO : 24 | E      |        | 1999   | CINACOES DE | MENSAL DE VA | PANHAMENTO I | ACOM   |        |        |        |        | RSAO : 6.0  |
|--------------|-------------|--------|--------|--------|-------------|--------------|--------------|--------|--------|--------|--------|--------|-------------|
|              |             |        |        |        |             | RORAIMA      | UF:          |        |        |        |        |        | ACINA       |
| TUTAL        | DEZ         | NOV I  | OUT    | SET    | AGO         | JUL          | JUN          | MAI    | ABR    | MAR    | FEV    | JAN    | DOSES       |
|              | ļ           | !      | !      | !      | !           | ļ            | !            | !      |        | !      | ļ      | ļ      | B.C.G.      |
|              |             |        |        |        |             |              |              | !      |        |        |        |        | MENOR 1 ANO |
| 10.278       | 1.0491      | 8671   | 854    | 943    | 7291        | 765          | 818          | 1.244  | 811    | /16    | 734    | 748    | Ia DOSE     |
| 0            | 01          | 01     | 01     | 0      | 01          | 0            | 01           | 0      | 0      | 01     | 01     | 01     | 2a DOSE     |
| C00          | 221         | 100    | 70     | 0.01   | 401         | 261          | 47           | 1.0    | C 0 1  | 241    | 47     | 241    | I A 4 ANOS  |
| 608          | 221         | 1231   | /01    | 96     | 421         | 261          | 47           | 181    | 691    | 241    | 4/1    | 241    | IA DOSE     |
| U            | UI          | 01     | 01     | 01     | U           | 01           | 01           | U      | 01     | 01     | 01     | 01     | Za DOSE     |
| 5 056        | 116         | 1 2601 | 442    | 471    | 6041        | 1 9 0 1      | 167          | 257    | 1 000  | 1491   | 127    | 104    | J E + ANUS  |
| 2 456        | 1101        | 1.3001 | 2021   | 971    | 4001        | 1001         | 10/1         | 1261   | 172    | 1101   | 1561   | 1041   | 2a DOSE     |
| 10 308       | 1 /251      | 2 9351 | 1 758  | 1 8401 | 1 7751      | 1 1541       | 1 5901       | 1 6451 | 2 0531 | 1 0071 | 1 0641 | 1 1521 | TOTAL DOSES |
|              |             |        |        |        |             |              |              |        | 2.0001 |        |        |        |             |
|              | 1           | 1      | 1      | 1      | 1           | 1            | 1            | 1      | 1      | 1      | 1      | 1      | HEPATITE BI |
|              |             | i.     | i.     |        |             |              | i.           | i.     |        | i      |        | i i    | MENOR 1 ANO |
| 11.223       | 1.084       | 904 i  | 987    | 971    | 1.006       | 883          | 917          | 1.441  | 977    | 262    | 875 i  | 916    | la DOSE     |
| 8.462        | 6491        | 7751   | 821    | 682    | 794         | 678          | 644          | 704    | 731    | 6461   | 6311   | 7071   | 2a DOSE     |
| 7.125        | 436         | 631    | 641    | 537    | 753         | 577          | 440          | 587    | 648    | 572    | 617    | 686    | 3a DOSE     |
| 0            | 0           | 0      | 0      | 0      | 0           | 0            | 0            | 0      | 0      | 0      | 0      | 0      | 4a DOSE     |
|              | i           | i.     | i.     | i.     | i.          | i.           | i.           | i.     | i.     | i      | i i    | i.     | 1 A 4 ANOS  |
| 2.723        | 46          | 164    | 505    | 276    | 704         | 93           | 101          | 130    | 381    | 138    | 87     | 98     | 1a DOSE     |
| 3.229        | 91          | 262    | 612    | 358    | 575         | 148          | 152          | 179    | 492    | 139    | 125    | 961    | 2a DOSE     |
| 5.683        | 130         | 477    | 818    | 670    | 1.143       | 216          | 275          | 392    | 894    | 2391   | 230    | 199    | 3a DOSE     |
| 0            | 0           | 0      | 0      | 0      | 0           | 0            | 0            | 0      | 0      | 0      | 0      | 0      | 4a DOSE     |
|              |             | 1      | 1      | 1      |             | 1            | 1            | 1      | 1      | 1      |        | 1      | 5 E + ANOS  |
| 22.400       | 950         | 1.145  | 4.921  | 1.934  | 4.060       | 610          | 786          | 1.657  | 4.276  | 654    | 687    | 720    | 1a DOSE     |
| 16.431       | 5661        | 1.297  | 3.060  | 1.711  | 2.108       | 634          | 1.215        | 1.215  | 2.739  | 5921   | 667    | 627    | 2a DOSE     |
| 15.373       | 5431        | 1.545  | 1.973  | 1.086  | 2.034       | 568          | 1.018        | 1.362  | 3.268  | 706    | 910    | 360    | 3a DOSE     |
| 0            | 0           | 0      | 0      | 0      | 0           | 0            | 0            | 0      | 0      | 0      | 0      | 0      | 4a DOSE     |
| 92.649       | 4.495       | 7.200  | 14.338 | 8.225  | 13.177      | 4.407        | 5.548        | 7.667  | 14.406 | 3.948  | 4.829  | 4.409  | TOTAL DOSES |

#### • LISTAGEM DE ENVIO DE BOLETINS

#### Modelo extraído do Módulo Entrada de Dados - Função Envio de Boletins.

| FUNASA - RORAIMA<br>VERSAO : 6.0 | AVALIACÃO DO PROGRAMA DE I<br>Envio de boletins do mes                                                                                                    | AVALIACAO DO PROGRAMA DE IMUNIZACOES - PNI/API<br>Envio de boletins do mes 12 de 1999 (Rotina)                                                                     |  |  |  |  |  |  |  |
|----------------------------------|----------------------------------------------------------------------------------------------------|----------------------------------------------------------------------------------------------------|--|--|--|--|--|--|--|
|                                  | Regional: 1 - SECRETARIA                                                                                                    | . ESTADUAL DE SAUDE                                                                                                    |  |  |  |  |  |  |  |
|                                  | Munic.                                                                                                    | Situacao                                                                                                    |  |  |  |  |  |  |  |
|                                  | 1400027 - AWAJARI<br>1400050 - ALTO ALEGRE<br>1400109 - BOA VISTA<br>1400159 - BONFIM<br>1400175 - CANTA<br>1400209 - CARACARAI<br>1400233 - CARACARAI<br>1400232 - IRACEMA<br>1400308 - MUCCAJAI<br>1400407 - NORMANDIA<br>1400456 - FACARAITMA<br>1400472 - RORAINOPOLIS<br>1400560 - SAO JOAO DA BALIZA<br>1400605 - SAO JUAZ DANAUA<br>1400704 - UIRAMUTA | ENVIOU<br>  ENVIOU<br>  ENVIOU<br>  ENVIOU<br>  ENVIOU<br>  ENVIOU<br>  ENVIOU<br>  ENVIOU<br>  ENVIOU<br>  ENVIOU<br>  ENVIOU<br>  ENVIOU<br>  ENVIOU<br>  ENVIOU |  |  |  |  |  |  |  |
|                                  | Total de Unidades de Saude existente<br>Total de Unidades de Saude que envia<br>Total de Unidades de Saude que nao e                                                                                                    | s : 15<br>ram : 15<br>nviaram : 0                                                                                                    |  |  |  |  |  |  |  |